## 3505FR Series Fiber Optic SFP Frame Installation and Operating Manual

© Copyright 2014 - 2015

#### EVERTZ MICROSYSTEMS LTD.

5288 John Lucas Drive, Burlington, Ontario, Canada L7L 5Z9 Phone: 905-335-3700 Sales: sales@evertz.com Fax: 905-335-3573 Tech Support: service@evertz.com Fax: 905-335-7571 Web Page: http://www.evertz.com

Version 1.2, February 2015

The material contained in this manual consists of information that is the property of Evertz Microsystems and is intended solely for the use of purchasers of the 3505FR Series. Evertz Microsystems expressly prohibits the use of this manual for any purpose other than the operation of the device. Due to on going research and development, features and specifications in this manual are subject to change without notice.

All rights reserved. No part of this publication may be reproduced without the express written permission of Evertz Microsystems Ltd. Copies of this manual can be ordered from your Evertz dealer or from Evertz Microsystems.

This page left intentionally blank

# **IMPORTANT SAFETY INSTRUCTIONS**

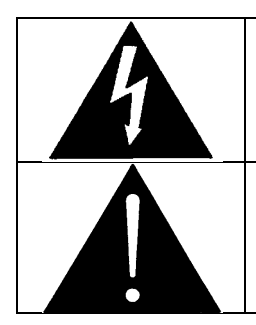

The lightning flash with arrowhead symbol within an equilateral triangle is intended to alert the user to the presence of un-insulated, dangerous voltage within the product's enclosure that may be of sufficient magnitude to constitute a risk of electric shock to persons.

The exclamation point within an equilateral triangle is intended to alert the user to the presence of important operating and maintenance (i.e.: servicing) instructions in the literature accompanying the product.

- Read these instructions.
- Keep these instructions.
- Heed all warnings.
- Follow all instructions.
- Don't use this apparatus near water.
- Clean only with a dry cloth.
- Don't block any ventilation openings.
- Install in accordance with the manufacturer's instructions.
- Don't install near any heat sources such as radiators, heat registers, stoves, or other apparatuses (including amplifiers) that produce heat.
- Don't defeat the safety purpose of the polarized or grounding-type plug. A polarized plug has two blades with one wider than other. A grounding-type plug has two blades and a third grounding prong. The wide blade or third prong is provided for your safety. If the plug provided does not fit into your outlet, consult an electrician to replace the obsolete outlet.
- Protect the power cord from being walked on or pinched, particularly at plugs, convenience receptacles, and the point where they exit from the apparatus.
- Only use attachments/accessories specified by the manufacturer
- Unplug this apparatus during lightning storms, or when unused for long periods of time.
- Refer all servicing to qualified service personnel. Servicing is required when the apparatus has been damaged in any way, such as damage to the power-supply cord or plug, contact with liquid (or any object small enough to enter the apparatus), exposure to rain or moisture, drop damage, or upon experiencing any abnormal operation.

#### WARNING:

TO REDUCE THE RISK OF FIRE OR ELECTRIC SHOCK, **DO NOT** EXPOSE THIS APPARATUS TO RAIN OR MOISTURE

#### WARNING:

**DO NOT** EXPOSE THIS EQUIPMENT TO DRIPPING OR SPLASHING AND ENSURE THAT NO OBJECTS FILLED WITH LIQUIDS, SUCH AS VASES, ARE PLACED ON THE EQUIPMENT

#### WARNING:

TO COMPLETELY DISCONNECT THIS EQUIPMENT FROM THE AC MAINS, DISCONNECT THE POWER SUPPLY CORD PLUG FROM THE AC RECEPTACLE

#### WARNING:

THE MAINS PLUG OF THE POWER SUPPLY CORD SHALL REMAIN READILY OPERABLE

# **FIBER OPTIC DEVICES**

Some modules in this product may have fiber optic outputs. The following safety information applies to the optical outputs of these modules. Consult individual chapters for specific safety information for handling fiber optics.

# WARNING

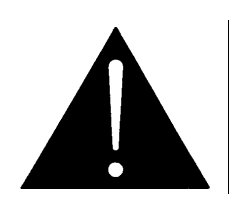

CAUTION – CLASS 1 VISIBLE & INVISIBLE LASER RADIATION WHEN OPEN DO NOT VIEW DIRECTLY OR WITH OPTICAL INSTRUMENTS.

# **ELECTROSTATIC SENSITIVE DEVICES**

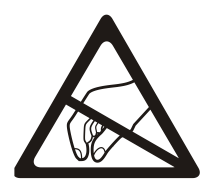

The hand symbol within an equilateral triangle is intended to alert the user to instructions related to precautions for handling electrostatic-sensitive devices. See "Electro Static Discharge (ESD) Precautions" section for further details.

# **INFORMATION TO USERS IN EUROPE**

### <u>NOTE</u>

This equipment with the CE marking complies with both the EMC Directive (2004/108/EC) and the Low Voltage Directive (2006/95/EC) issued by the Commission of the European Community.

Compliance with these directives implies conformity to the following European standards:

- EN60065 Product Safety
- EN55103-1 Electromagnetic Interference Class A (Emission)
- EN55103-2 Electromagnetic Susceptibility (Immunity)

This equipment has been tested and found to comply with the limits for a Class A digital device, pursuant to the European Union EMC directive. These limits are designed to provide reasonable protection against harmful interference when the equipment is operated in a commercial environment. This equipment generates, uses, and can radiate radio frequency energy and, if not installed and used in accordance with the instruction manual, may cause harmful interference to radio communications. Operation of this equipment in a residential area is likely to cause harmful interference in which case the user will be required to correct the interference at his own expense.

EN60065 EN55103-1: 1996 EN55103-2: 1996 Safety Emission Immunity

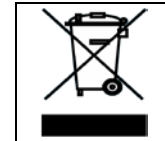

EN504192 2005 Waste electrical products should not be disposed of with household waste. Contact your Local Authority for recycling advice

# **INFORMATION TO USERS IN THE U.S.A.**

#### <u>NOTE</u>

#### FCC CLASS A DIGITAL DEVICE OR PERIPHERAL

This equipment has been tested and found to comply with the limits for a Class A digital device, pursuant to Part 15 of the FCC Rules. These limits are designed to provide reasonable protection against harmful interference when the equipment is operated in a commercial environment. This equipment generates, uses, and can radiate radio frequency energy and, if not installed and used in accordance with the instruction manual, may cause harmful interference to radio communications. Operation of this equipment in a residential area is likely to cause harmful interference in which case the user will be required to correct the interference at his own expense.

#### WARNING

Changes or modifications not expressly approved by Evertz Microsystems Ltd. could void the user's authority to operate the equipment. Use of unshielded plugs or cables may cause radiation interference. Properly shielded interface cables with the shield connected to the chassis ground of the device must be used

| Evertz Microsystems Ltd |                                           | This device complies with part 15 of the FCC Rules. Operation is subject to the following two conditions:                                                     |
|-------------------------|-------------------------------------------|----------------------------------------------------------------------------------------------------|
| For Commercial Use      | Tested to comply<br>with FCC<br>Standards | This device may cause harmful interference, and this device must accept any interference received, including interference that may cause undesired operation. |

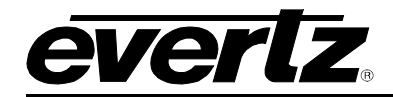

### **REVISION HISTORY**

| <b>REVISION</b> | DESCRIPTION                    | DATE     |
|-----------------|--------------------------------|----------|
| 1.0             | First Release                  | Feb 2014 |
| 1.1             | Update throughout              | May 2014 |
| 1.2             | Added Connector Mapping Tables | Feb 2015 |

Information contained in this manual is believed to be accurate and reliable. However, Evertz assumes no responsibility for the use thereof, nor for the rights of third parties, which may be affected in any way by the use thereof. Any representations in this document concerning performance of Evertz products are for informational use only and are not warranties of future performance, either expressed or implied. The only warranty offered by Evertz in relation to this product is the Evertz standard limited warranty, stated in the sales contract or order confirmation form.

Although every attempt has been made to accurately describe the features, installation and operation of this product in this manual, no warranty is granted nor liability assumed in relation to any errors or omissions unless specifically undertaken in the Evertz sales contract or order confirmation. Information contained in this manual is periodically updated and changes will be incorporated into subsequent editions. If you encounter an error, please notify Evertz Customer Service department. Evertz reserves the right, without notice or liability, to make changes in equipment design or specifications.

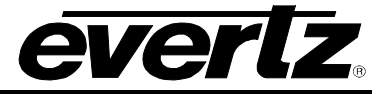

This page left intentionally blank

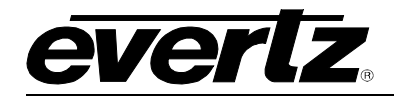

### TABLE OF CONTENTS

| 1. | OVE  | RVIEW                                                                                                    | 1                                            |
|----|------|----------------------------------------------------------------------------------------------------|----------------------------------------------|
|    | 1.1. | 3505FR-32-BNC4 FRAME                                                                                                    | 2                                            |
|    | 1.2. | 3505FR-64-BNC2 FRAME                                                                                                    | 3                                            |
|    | 1.3. | 3505FR-DIN FRAME                                                                                                    | 4                                            |
|    | 1.4. | 3505FR-XLINK FRAME                                                                                                    | 5                                            |
| 2. | INST | TALLATION                                                                                                    | 7                                            |
|    | 2.1. | CONNECTING THE POWER                                                                                                    | 7                                            |
|    | 2.2. | POWER SUPPLY STATUS INDICATORS                                                                                                    | 8                                            |
|    | 2.3. | FAN INSTALLATION AND REMOVAL (3505FM FAN MODULE)<br>2.3.1. Cooling                                                                                                    | <b>8</b><br>9                                |
|    | 2.4. | CARE AND HANDLING OF OPTICAL FIBER.         2.4.1. Safety         2.4.2. Assembly         2.4.3. Labeling         2.4.4. Handling and Connecting Fibers                                                                                                    | 10<br>10<br>11<br>11                         |
|    | 2.5. | FIBER INPUT AND OUTPUT CONNECTIONS2.5.1. Electro Static Discharge (ESD) Precautions2.5.2. 3505FR-32-BNC4 SFP Module Variants2.5.3. 3505FR-64-BNC2 Module Variants2.5.4. 3505FR-DIN SFP Module Variants2.5.5. 3505FR-XLINK SFP Module Variants2.5.6. Installing an SFP Module2.5.7. Removing an SFP Module | 12<br>13<br>14<br>15<br>17<br>19<br>20<br>21 |
|    | 2.6. | ELECTRICAL INPUT AND OUTPUT CONNECTIONS.         2.6.1. Rear Panel BNC Connections.         2.6.2. Rear Panel DIN Connections.         2.6.3. Rear Panel XLINK Connections.                                                                                                    | 21<br>21<br>22<br>22                         |
|    | 2.7. | SERVICING INSTRUCTIONS                                                                                                    | 26                                           |
|    | 2.8. | CHANGING THE FUSES                                                                                                    | 26                                           |
| 3. | TEC  | HNICAL SPECIFICATIONS                                                                                                    | 27                                           |
|    | 3.1. | 3505FR-32-BNC4 FRAME                                                                                                    | 27                                           |
|    | 3.2. | 3505FR-64-BNC2 FRAME                                                                                                    | 27                                           |

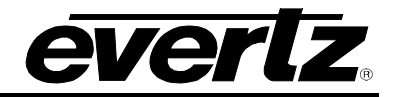

|    | 3.3.                                                                                           | 3505FR-DIN FRAME                                                                                                    | 27                                                                               |
|----|------------------------------------------------------------------------------------------------|----------------------------------------------------------------------------------------------------|----------------------------------------------------------------------------------|
|    | 3.4.                                                                                           | 3505FR-XLINK FRAME                                                                                                    | 27                                                                               |
|    | 3.5.                                                                                           | COMMUNICATION AND CONTROL                                                                                                    | 27                                                                               |
|    | 3.6.                                                                                           | OPTICAL OUTPUT                                                                                                    | 27                                                                               |
|    | 3.7.                                                                                           | OPTICAL INPUT                                                                                                    | 28                                                                               |
|    | 3.8.                                                                                           | ELECTRICAL INPUTS (3505FR-BNC & 3505FR-DIN ONLY)                                                                                                    | 28                                                                               |
|    | 3.9.                                                                                           | ELECTRICAL OUTPUTS (3505FR-BNC & 3505FR-DIN ONLY)                                                                                                    | 28                                                                               |
|    | 3.10.                                                                                          | PHYSICAL                                                                                                    | 29                                                                               |
|    | 3.11.                                                                                          | ELECTRICAL                                                                                                    | 29                                                                               |
|    | 3.12.                                                                                          | COMPLIANCE                                                                                                    | 29                                                                               |
| 4. | STA                                                                                            | <b>TUS AND LEDS</b> 4.1.1. STATUS LED         4.1.2. SFP Monitoring LEDs                                                                                                    | <b>31</b><br>31<br>32                                                            |
| 5. | CON                                                                                            | FIGURATION AND CONTROL                                                                                                    | 33                                                                               |
|    |                                                                                                |                                                                                                    |                                                                                  |
|    | 5.1.                                                                                           | 3505 FRAME CONTROLLER CONFIGURATION                                                                                                    | 33                                                                               |
|    | 5.1.<br>5.2.                                                                                   | 3505 FRAME CONTROLLER CONFIGURATION                                                                                                    | 33<br>34                                                                         |
|    | 5.1.<br>5.2.                                                                                   | 3505 FRAME CONTROLLER CONFIGURATION<br>VISTALINK® CONFIGURATION                                                                                                    | <b>33</b><br><b>34</b><br>34                                                     |
|    | 5.1.<br>5.2.                                                                                   | 3505 FRAME CONTROLLER CONFIGURATION<br>VISTALINK <sub>®</sub> CONFIGURATION                                                                                                    | <b>33</b><br><b>34</b><br>36                                                     |
|    | 5.1.<br>5.2.                                                                                   | 3505 FRAME CONTROLLER CONFIGURATION                                                                                                    | <b>33</b><br><b>34</b><br>36<br>38                                               |
|    | 5.1.<br>5.2.                                                                                   | 3505 FRAME CONTROLLER CONFIGURATION.<br>VISTALINK® CONFIGURATION<br>5.2.1. General Tab.<br>5.2.2. TX/RX Configuration Tabs.<br>5.2.2.1. Tx Configuration                                                                                                    | <b>33</b><br><b>34</b><br>36<br>38<br>38<br>38                                   |
|    | 5.1.<br>5.2.                                                                                   | <ul> <li>3505 FRAME CONTROLLER CONFIGURATION.</li> <li>VISTALINK<sub>®</sub> CONFIGURATION</li> <li>5.2.1. General Tab</li> <li>5.2.2. TX/RX Configuration Tabs</li> <li>5.2.2.1. Tx Configuration</li> <li>5.2.2.2. Rx Configuration</li> <li>5.2.3. Faults Tab</li> <li>5.2.4. Network Parameters Tab.</li> </ul>                                                                            | <b>33</b><br>34<br>36<br>38<br>38<br>38<br>38<br>41                              |
|    | 5.1.<br>5.2.                                                                                   | <ul> <li>3505 FRAME CONTROLLER CONFIGURATION.</li> <li>VISTALINK<sub>®</sub> CONFIGURATION</li> <li>5.2.1. General Tab.</li> <li>5.2.2. TX/RX Configuration Tabs.</li> <li>5.2.2.1. Tx Configuration</li> <li>5.2.2.2. Rx Configuration</li> <li>5.2.3. Faults Tab.</li> <li>5.2.4. Network Parameters Tab.</li> <li>5.2.5. Trap Destination Tab.</li> </ul>                                   | <b>33</b><br><b>34</b><br>36<br>38<br>38<br>38<br>41<br>42                       |
|    | 5.1.<br>5.2.                                                                                   | 3505 FRAME CONTROLLER CONFIGURATION.         VISTALINK <sub>®</sub> CONFIGURATION                                                                                                    | <b> 33</b><br>34<br>36<br>38<br>38<br>38<br>41<br>42<br>42                       |
| 6. | 5.1.<br>5.2.<br>VIST                                                                           | 3505 FRAME CONTROLLER CONFIGURATION.<br>VISTALINK® CONFIGURATION                                                                                                    | <b> 33</b><br>34<br>36<br>38<br>38<br>38<br>41<br>42<br>42<br>42<br><b> 43</b>   |
| 6. | 5.1.<br>5.2.<br>VIST<br>6.1.                                                                   | 3505 FRAME CONTROLLER CONFIGURATION                                                                                                    | 33<br>34<br>36<br>38<br>38<br>41<br>42<br>42<br>42<br>43                         |
| 6. | 5.1.<br>5.2.<br>VIST<br>6.1.<br>6.2.                                                           | 3505 FRAME CONTROLLER CONFIGURATION.<br>VISTALINK® CONFIGURATION<br>5.2.1. General Tab<br>5.2.2. TX/RX Configuration Tabs<br>5.2.2.1. Tx Configuration<br>5.2.2.2. Rx Configuration<br>5.2.3. Faults Tab<br>5.2.4. Network Parameters Tab<br>5.2.5. Trap Destination Tab<br>5.2.6. FC Faults Tab<br><b>ALINK® MONITORING/CONTROL</b><br>WHAT IS VISTALINK®?<br>VISTALINK® MONITORED PARAMETERS | 33<br>34<br>36<br>38<br>38<br>38<br>41<br>42<br>42<br>42<br>43<br>43             |
| 6. | <ul> <li>5.1.</li> <li>5.2.</li> <li>VIST</li> <li>6.1.</li> <li>6.2.</li> <li>6.3.</li> </ul> | 3505 FRAME CONTROLLER CONFIGURATION                                                                                                    | 33<br>34<br>34<br>36<br>38<br>38<br>41<br>42<br>42<br>43<br>43<br>43<br>43<br>44 |

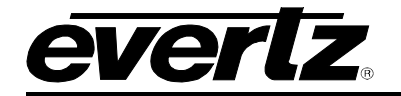

#### FIGURES

| Figure 1-1: 3505FR-32-BNC4 Frame                                         | 2  |
|--------------------------------------------------------------------------|----|
| Figure 1-2: 3505FR-32-BNC4 Block Diagram                                 | 2  |
| Figure 2-1: 3505PS Status Indicators                                     | 8  |
| Figure 2-2: Front View of 3505FM                                         | 8  |
| Figure 2-3: Cooling Fan Installation and Removal                         |    |
| Figure 2-4: Reproduction of Laser Certification and Identification Label | 11 |
| Figure 2-5: 3505FR Front View                                            |    |
| Figure 2-6: 3505FR-DIN Front View                                        |    |
| Figure 2-7: Evertz <sub>®</sub> SFP Modules                              | 13 |
| Figure 2-8: 3505FR-32-BNC Fixed Electrical Connections                   | 21 |
| Figure 2-9: 3505FR-64-BNC Fixed Electrical Connections                   | 21 |
| Figure 2-10: 3505FR-DIN Fixed Electrical Connections                     | 22 |
| Figure 2-11: 3505FR-XLINK Fixed Electrical Connections                   | 22 |
| Figure 4-1: Front of 3505FC                                              | 31 |
| Figure 5-1: 3405T13-2 VistaLINK <sub>®</sub> General Tab                 | 34 |
| Figure 5-2: 3405T13-R VistaLINK <sub>®</sub> General Tab                 | 34 |
| Figure 5-3: 3405OO13-DA4 VistaLINK <sub>®</sub> General Tab              | 35 |
| Figure 5-4: 3405R-2 VistaLINK <sub>®</sub> General Tab                   | 35 |
| Figure 5-5: 3405R-2R VistaLINK <sub>®</sub> General Tab                  | 35 |
| Figure 5-6: 3405T13-2 VistaLINK® TX Configuration Tab                    |    |
| Figure 5-7: 3405T13-R VistaLINK <sub>®</sub> TX Configuration Tab        |    |
| Figure 5-8: 3405OO13-DA4 VistaLINK <sub>®</sub> RX Configuration Tab     | 37 |
| Figure 5-9: 3405R-2 VistaLINK® RX Configuration Tab                      | 37 |
| Figure 5-10: 3405R-2R VistaLINK <sub>®</sub> RX Configuration Tab        |    |
| Figure 5-11: 3405T13-2 VistaLINK <sub>®</sub> Faults Tab                 |    |
| Figure 5-12: 3405T13-R VistaLINK <sub>®</sub> Faults Tab                 |    |
| Figure 5-13: 3405OO13-DA4 VistaLINK <sub>®</sub> Faults Tab              | 40 |
| Figure 5-14: 3405R-2 VistaLINK <sub>®</sub> Faults Tab                   | 40 |
| Figure 5-15: 3405R-2R VistaLINK <sub>®</sub> Faults Tab                  | 41 |
| Figure 5-16: 3505FC VistaLINK <sub>®</sub> Network Parameter Tab         | 41 |
| Figure 5-17: 3505FC VistaLINK® Trap Destination Tab                      |    |
| Figure 5-18: 3505FC VistaLINK $_{\odot}$ FC Faults Tab                   | 42 |

#### TABLES

| Table 1-1: Frame Versions                                                                        | 1  |
|--------------------------------------------------------------------------------------------------|----|
| Table 2-1: XLINK Connector Mapping with 3405R Series Dual Receiver SFP's Installed               | 23 |
| Table 2-2: XLINK Connector Mapping with 3405T Series Dual Transmitter SFP's Installed            | 24 |
| Table 2-3: XLINK Connector Mapping with 3505Txx-2-C Series Combining Transmitter SFP's Installed | 25 |
| Table 4-1: Status LED Chart                                                                      | 31 |
| Table 4-2: SFP LED Chart                                                                         | 32 |
| Table 6-1: VistaLINK® Monitoring                                                                 | 43 |
| Table 6-2: VistaLINK® Traps                                                                      | 44 |
| Table 6-3: VistaLINK® Controlled Parameters                                                      | 44 |
|                                                                                                  |    |

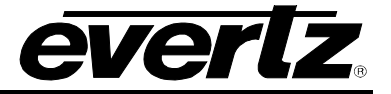

This page left intentionally blank

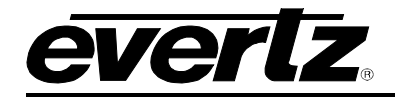

### 1. OVERVIEW

The Evertz 3505FR Series SFP frame is the ideal solution for today's low cost, high density fiber optic/X-LINK distribution needs. The 3505FR Series provides the flexibility to handle the high-speed requirements of 3G and HDTV as well as SD-SDI, SDTi, and DVB-ASI.

All components are hot swappable through the front of the frame including SFP's, frame controllers, multiplexers, and power converters. This ensures the unit can be fully serviceable in the field without having to be de-cabled or removed from the customers rack.

The 3505FR Series is a 2RU frame designed to house up to 64 Evertz® SFP modules. This provides up to 128 EO or OE in two rack units of space. The frame can be configured for a mixture of transmit, receive and distribution modules.

The unit supports extraction of the SFP modules from the front without compromising performance. The frame can be configured for a variety of modules. The 3505FR frame is available in four versions as shown in Table 1-1.

| Model          | Description                     | Connector | Density                                                 |
|----------------|---------------------------------|-----------|---------------------------------------------------------|
| 3505FR-32-BNC4 | Fiber Optic SFP BNC Frame       | BNC       | Up to 64 EO, OE, or mixture of EO and OE in a 2RU unit  |
| 3505FR-64-BNC2 | Fiber Optic SFP BNC Frame       | BNC       | Up to 128 EO, OE, or mixture of EO and OE in a 2RU unit |
| 3505FR-DIN     | Fiber Optic SFP DIN Frame       | Mini DIN  | Up to 128 EO, OE, or mixture of EO and OE in a 1RU unit |
| 3505FR-XLINK   | Fiber Optic SFP X-LINK<br>Frame | X-LINK    | Up to 128 EO or 128 OE X-LINK conversions in a 1RU unit |

#### Table 1-1: Frame Versions

#### Features:

- Dual Power supplies (primary and redundant) and conversion trays (front extractable)
- Houses up to 64 front loading Evertz SFP modules
- Each slot can be used as an input or an output based on SFP type
- Dual primary & secondary 3505FC Frame Controllers for full VistaLINK<sub>®</sub> SNMP control and monitoring
- No electrical re-cabling required when hot swapping modules
- The industry's highest density optical conversion platform with up to 128 EO or 128 OE or ( for any combination thereof) in 2RU

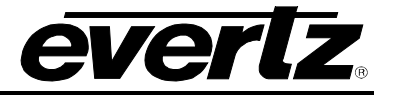

### 1.1. 3505FR-32-BNC4 FRAME

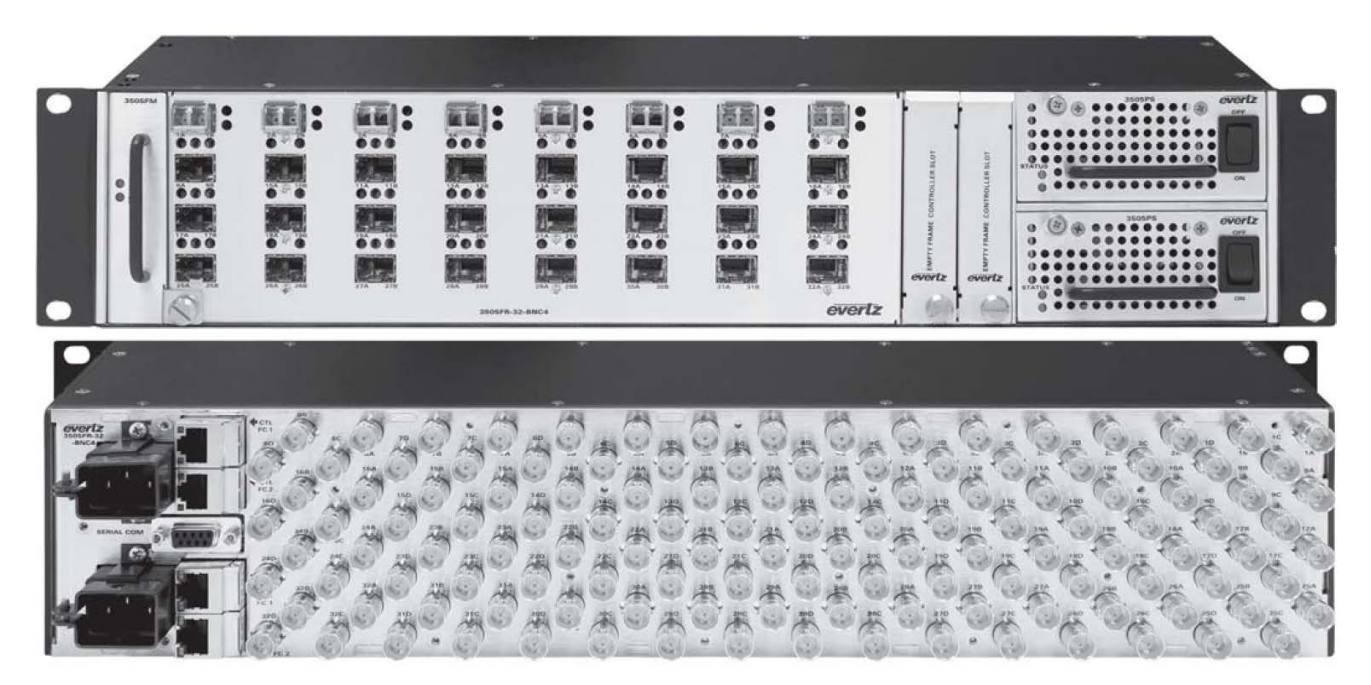

Figure 1-1: 3505FR-32-BNC4 Frame

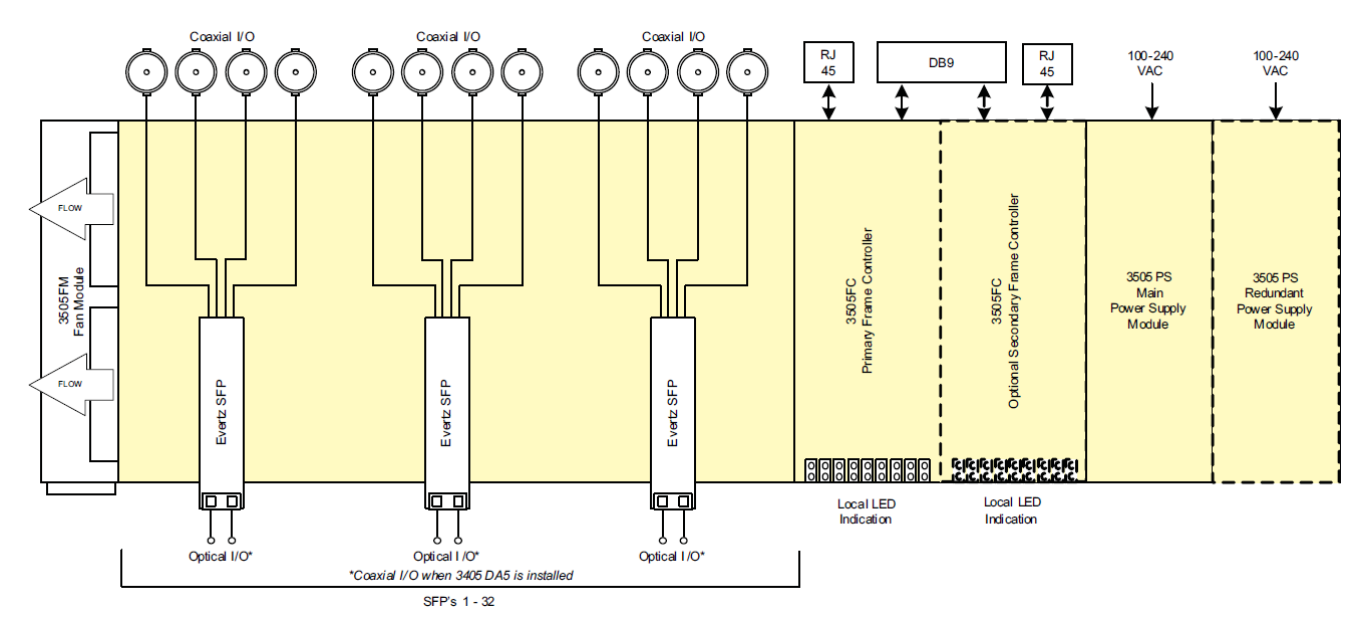

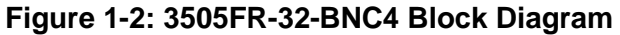

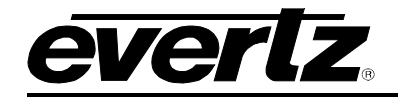

#### 1.2. 3505FR-64-BNC2 FRAME

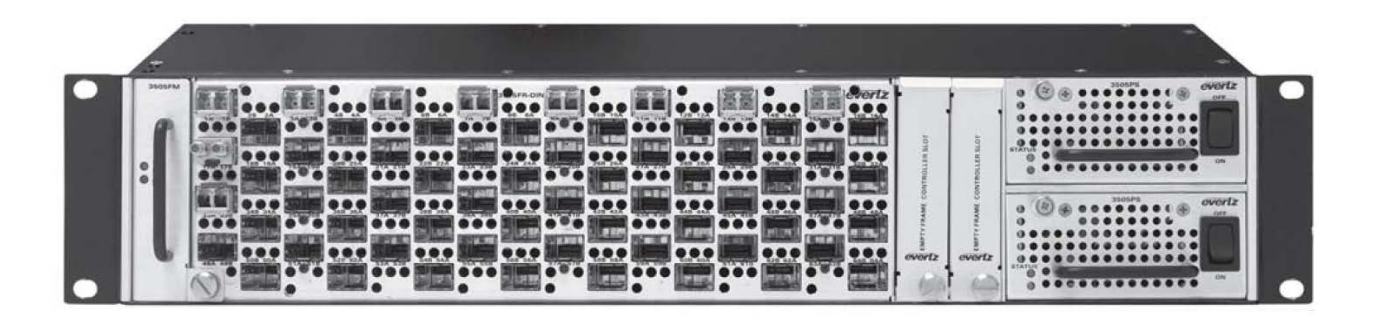

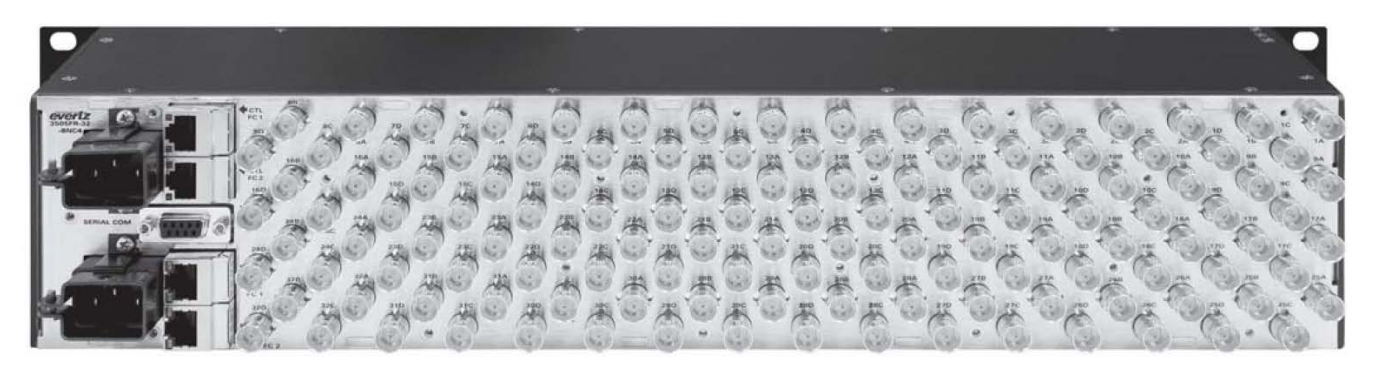

Figure 1-3: 3505FR-64-BNC2 Frame

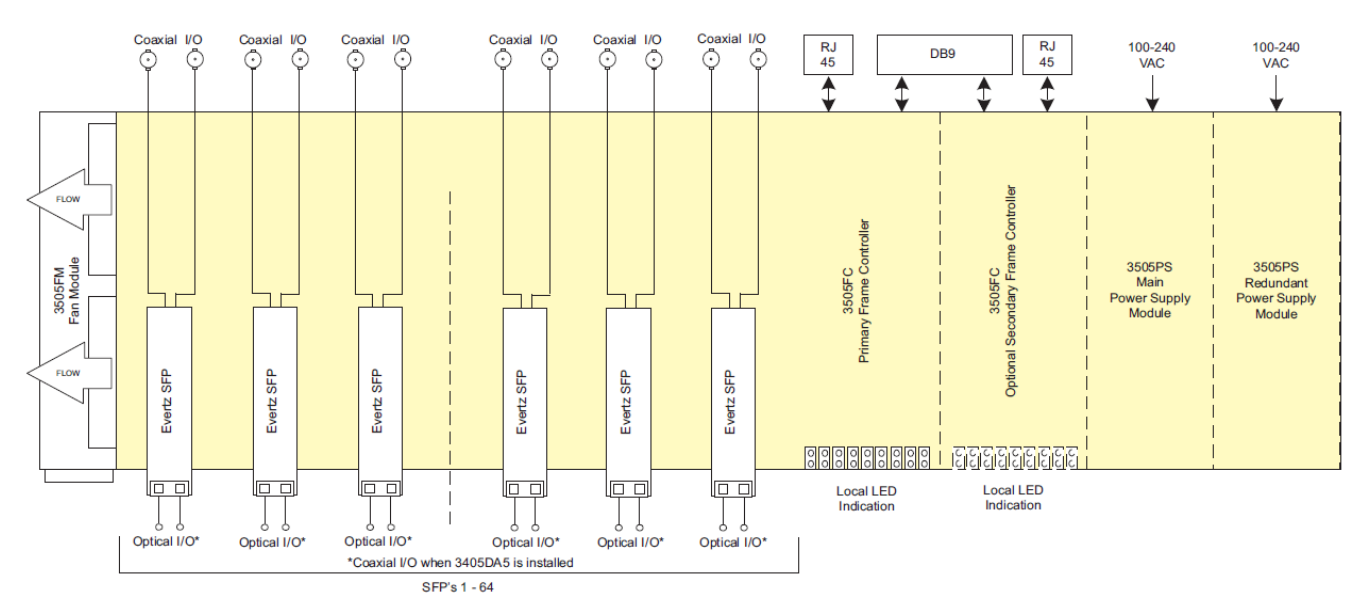

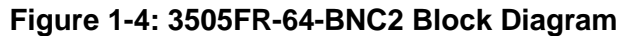

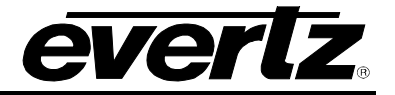

#### 1.3. 3505FR-DIN FRAME

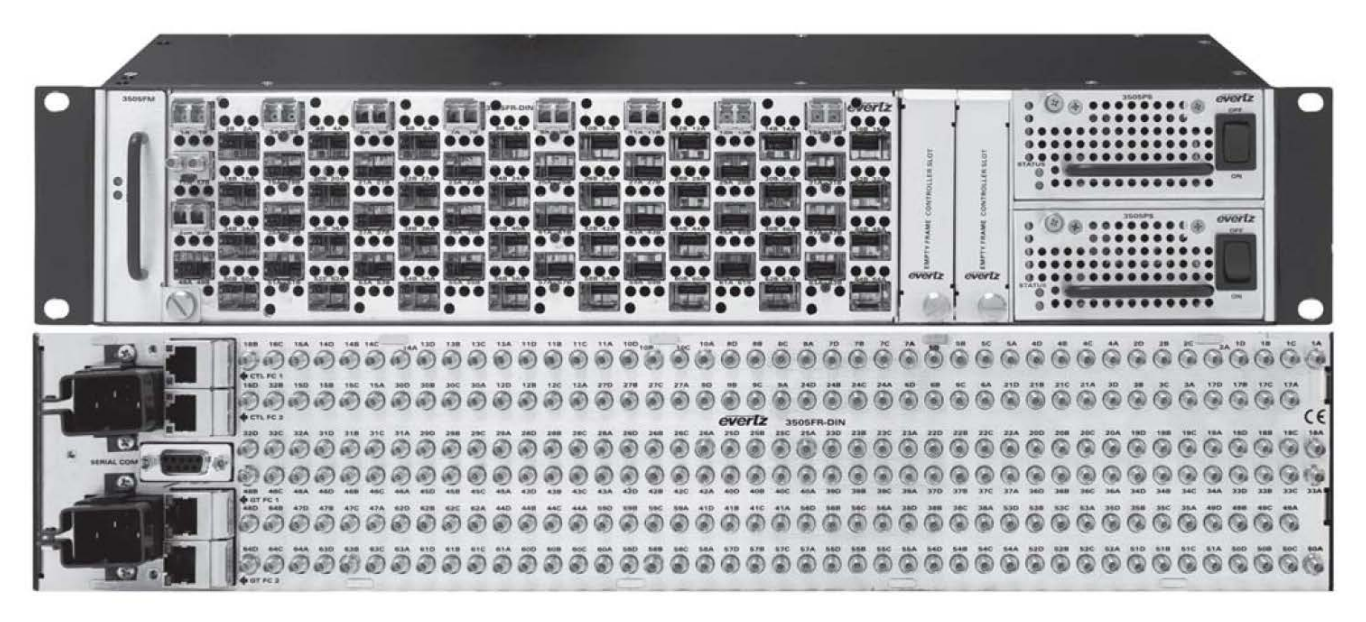

Figure 1-5: 3505FR-DIN Frame

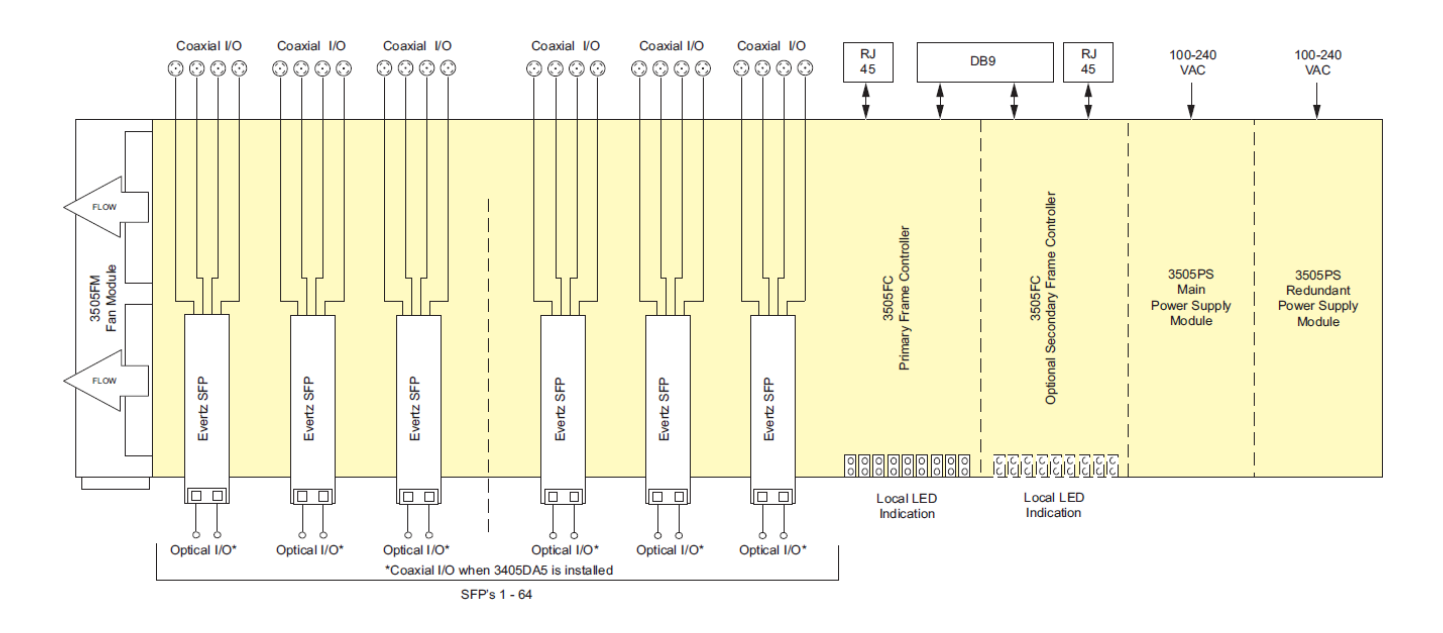

Figure 1-6: 3505FR-DIN Block Diagram

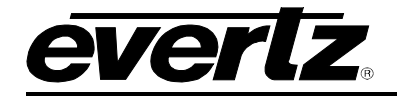

#### 1.4. 3505FR-XLINK FRAME

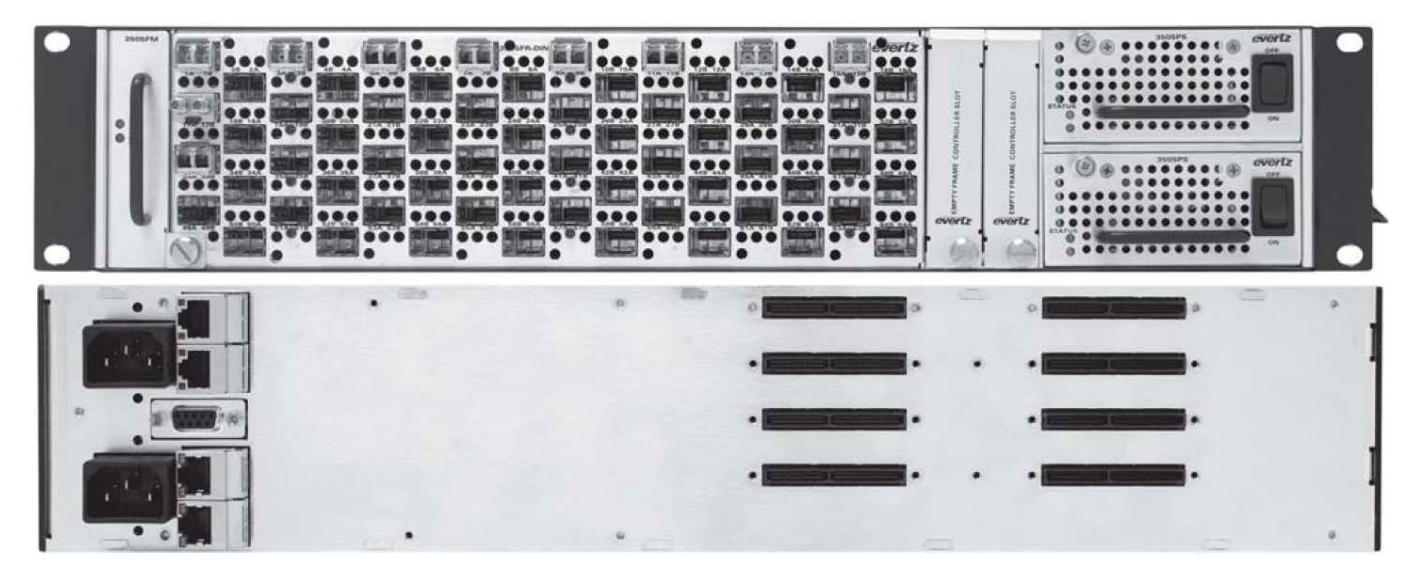

Figure 1-7: 3505FR-XLINK Frame

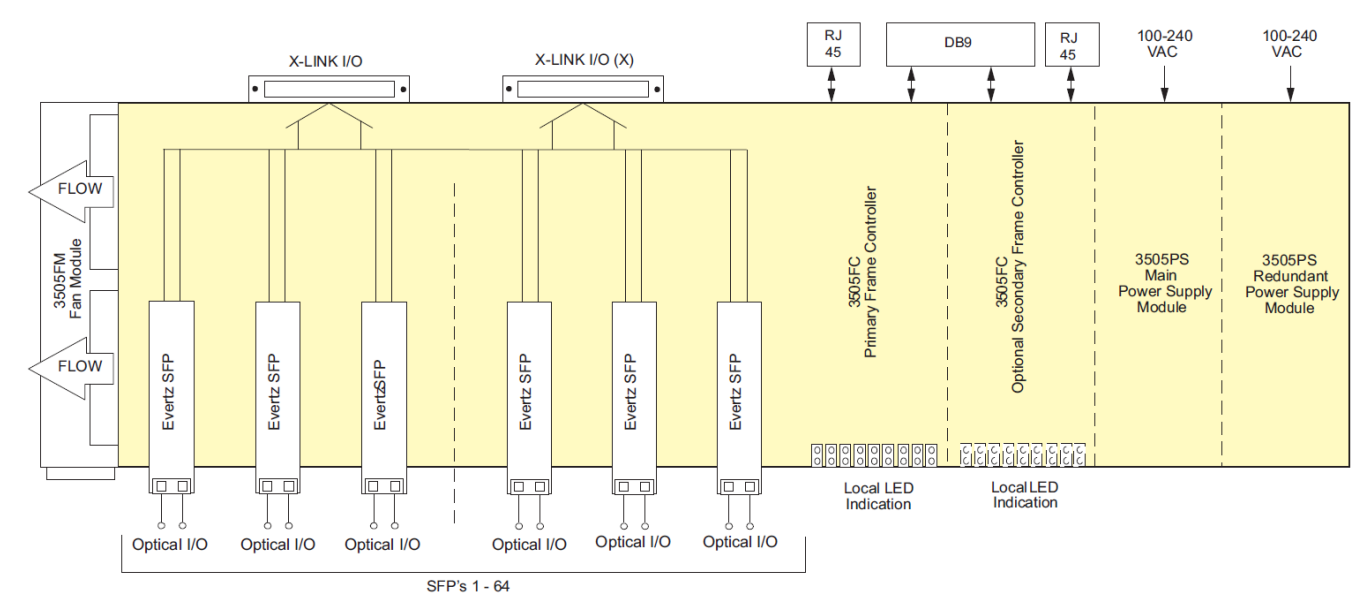

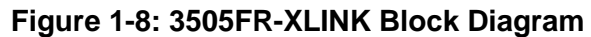

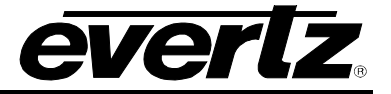

This page left intentionally blank

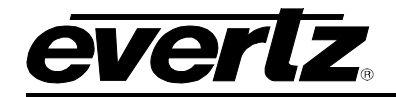

### 2. INSTALLATION

The 3505FR Series frames require 3 rack units (i.e. 3.5 inches (90 mm) of standard 19 inch (483 mm) wide rack space). To firmly fasten the frame to the equipment rack, make sure that all four mounting screws are securely tightened.

#### 2.1. CONNECTING THE POWER

The frames come standard with one auto-ranging power supply that automatically senses the input voltage over the range of 100 to 240 VAC. An additional power supply can be ordered to provide fully redundant powering of the frame. When only one power supply is fitted, the frame will be fitted with the appropriate fan module (3505FM Fan Module) to ensure the thermal integrity of the frame cooling. Power should be applied by connecting a 3-wire grounding type power supply cord to the power entry module on the rear panel of each power supply. The power cord should be minimum 18 AWG wire size; type SVT marked VW-1, maximum 2.5 m in length.

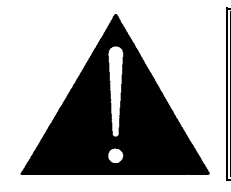

CAUTION - TO REDUCE THE RISK OF ELECTRIC SHOCK, EARTHING OF THE EARTH PIN OF THE MAINS PLUG MUST BE MAINTAINED

The power entry modules contain a standard IEC power inlet connector and an EMI line filter. A separate fuse holder is provided for each AC input. The fuse holder is located on each side the front panel of the frame.

See section 2.8 for information on changing the fuses.

Fuse Rating: 4 amps, 250 Volt time delay 5 x 20 mm

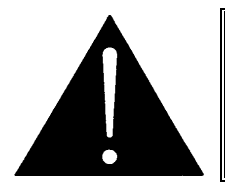

If there is a fuse failure, contact Evertz customer service regarding the power supply immediately. The power supplies are short circuit protected and should not blow the fuse under a short circuit condition.

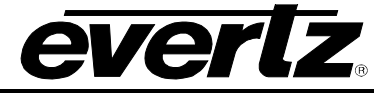

#### 2.2. POWER SUPPLY STATUS INDICATORS

The 3505PS power supply tray has 2 status indicator LEDs. The green status indicator LED indicates fault free operation of the PS unit. The red status indicator LED indicates a faulty 3505PS unit.

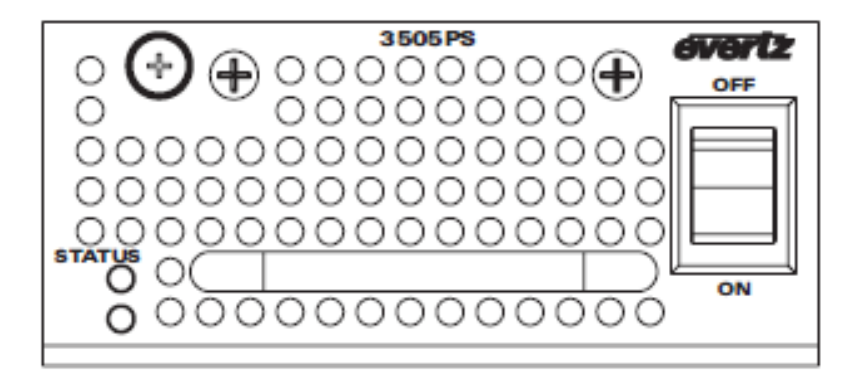

Figure 2-1: 3505PS Status Indicators

### 2.3. FAN INSTALLATION AND REMOVAL (3505FM FAN MODULE)

Figure 2-2 provides an illustration of the 3505FM front view.

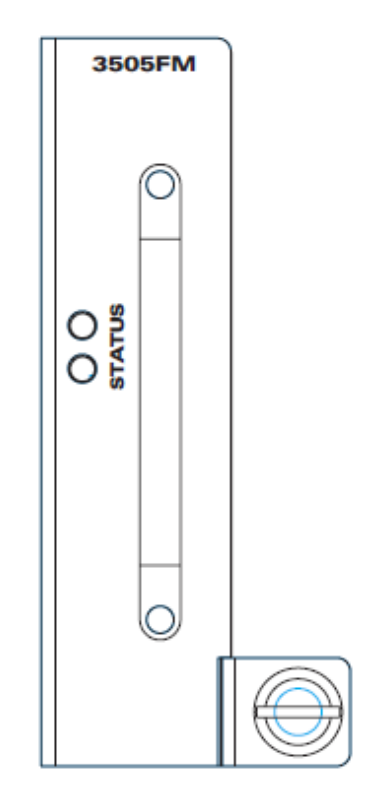

Figure 2-2: Front View of 3505FM

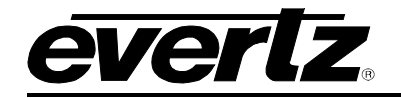

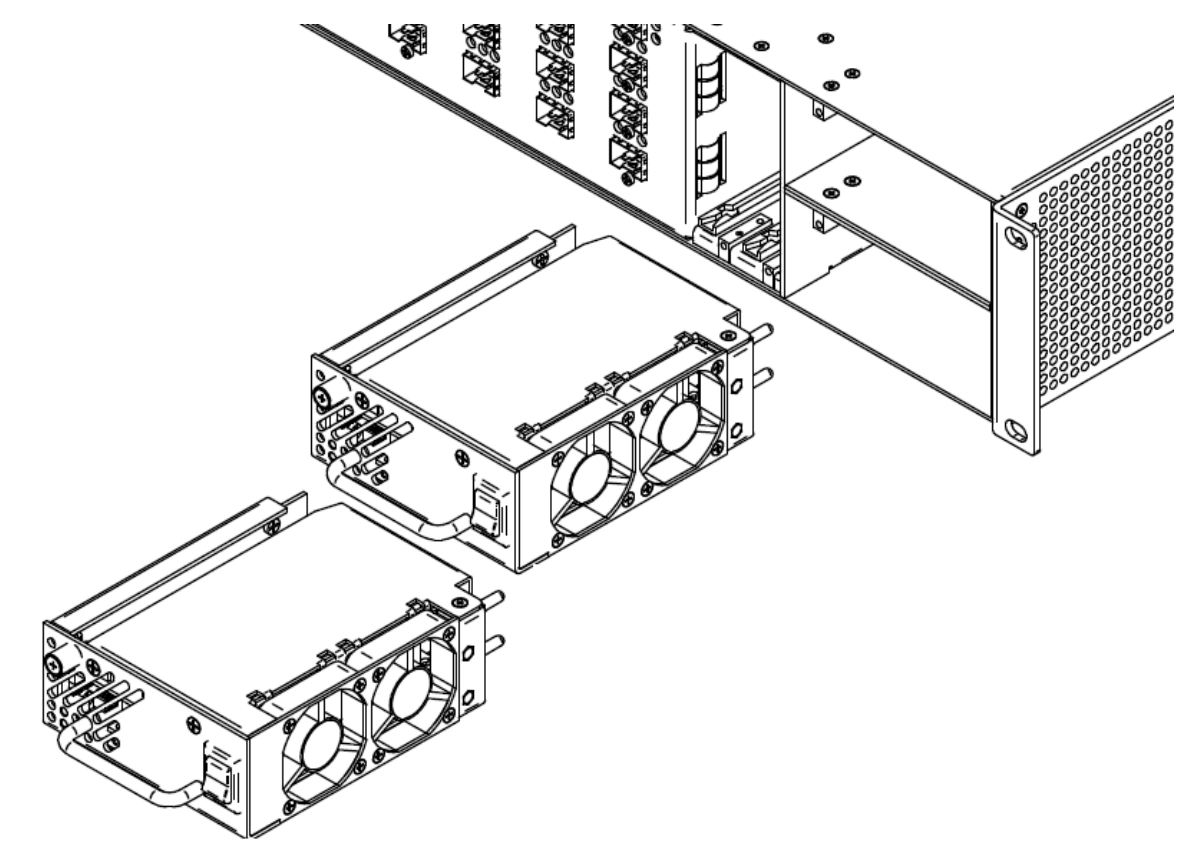

#### 2.3.1. Cooling

The 3505FR frame is designed to ensure adequate cooling for up to 40 watts of processing power per frame. Fans at the sides of the frame accomplish forced air cooling. Adjacent equipment may be mounted immediately to the top and bottom of the 3505FR frame. Additional module cooling is provided by interior cooling channels to ensure that even fully loaded frames mounted adjacent to each other will operate within the normal temperature range.

The 3505FM module is capable of cooling the 3505FR from an operating ambient temperature of 0-40°C.

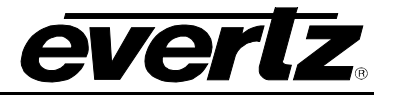

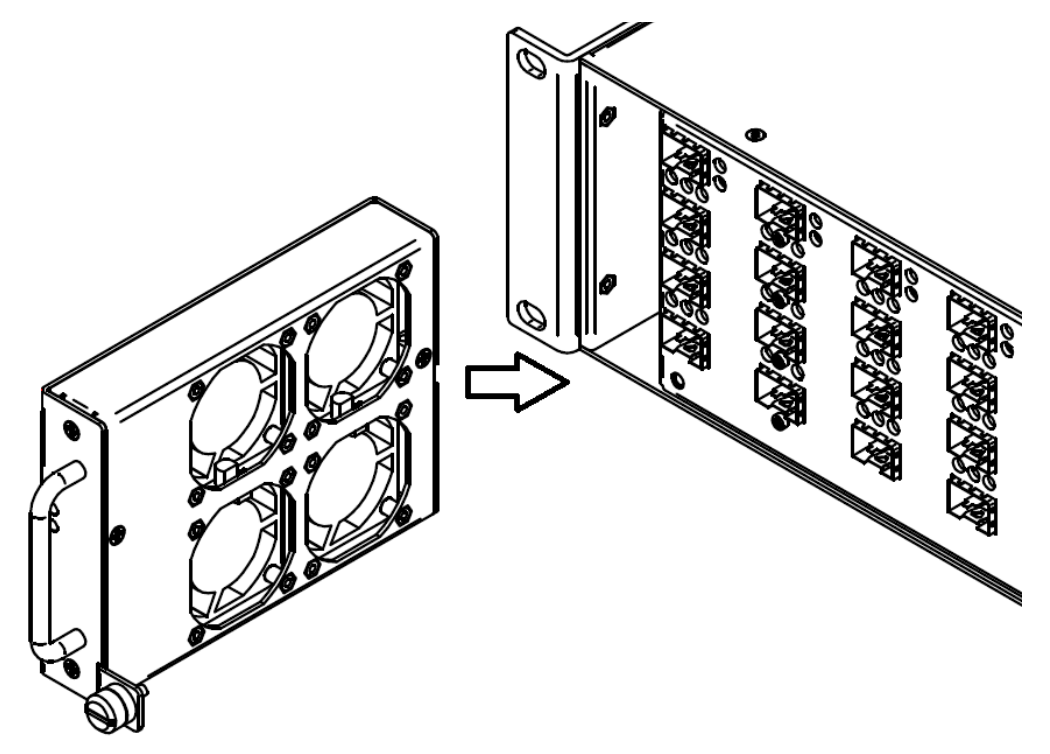

Figure 2-3: Cooling Fan Installation and Removal

If necessary, the cooling fans can be removed for the purposes of fan replacement. Always ensure that this procedure is applied while the frame is off. Removing the fans will cause unwanted heat build-up in the 3505FR. Undo the captive screw and pull outwards on the metal tab at the bottom of the 3505FM. Installation is the reverse of removal.

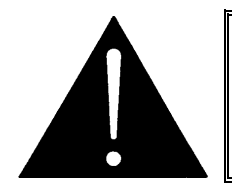

CAUTION: To achieve adequate cooling, care should be taken to ensure that the fan inlets and exhaust openings are free of obstructions.

### 2.4. CARE AND HANDLING OF OPTICAL FIBER

2.4.1. Safety

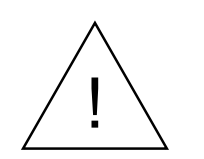

**CLASS 1 LASER PRODUCT** 

Background colour: yellow Triangular band: black Symbol: black

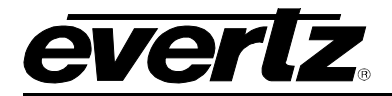

#### 2.4.2. Assembly

Assembly or repair of the Evertz<sub>®</sub> SFP modules is done only at Evertz facility and performed only by qualified Evertz technical personnel.

#### 2.4.3. Labeling

Certification and Identification labels are combined into one label. As there is inadequate space on the product to place the label, it is reproduced here in the manuals.

- There is no date of manufacture on this label as it can be traced by bar code label placed on the Evertz<sub>®</sub> SFP module.
- The model number of the SFPs containing lasers is one of: 3405T13-2, 3405Txx/yy-2, 3405R-2, 3405R-2R, 3405OO13-DA4, and 3405OOxx-DA4.
   where xx and yy = 27, 29, 31, 33, 35, 37, 43, 45, 47, 49, 51, 53, 55, 57, 59, 61

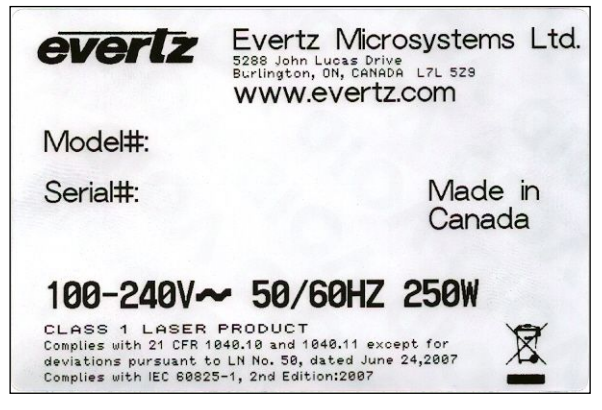

Figure 2-4: Reproduction of Laser Certification and Identification Label

#### 2.4.4. Handling and Connecting Fibers

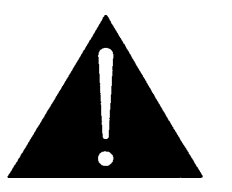

CAUTION: Never touch the end face of an optical fiber. Always keep dust caps on optical fiber connectors when not connected and always remember to properly clean the optical end face of a connector before making a connection.

The transmission characteristics of the fiber are dependent on the shape of the optical core and therefore care must be taken to prevent fiber damage due to heavy objects or abrupt fiber bending. Evertz recommends that the user maintains a minimum bending radius of 5 cm to avoid fiber-bending loss that will decrease the maximum attainable distance of the fiber cable. For further information about care and handling of fiber optic cable see the Evertz website. (http://www.evertz.com/resources/)

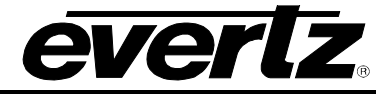

#### 2.5. FIBER INPUT AND OUTPUT CONNECTIONS

These connections are made using standard LC fiber connector ends on single mode fiber optic cable. There are a total of 16 dual SFP slots. There can be a mix of 32 fiber inputs or outputs on the 3505FR front panel. A high quality fiber optic cable such as Corning SMF-28 or suitable equivalents should be used for optimum performance. Compatible SFP modules currently come in four configurations: dual transmitters, dual receivers, reclocking transmitter, and reclocking receiver.

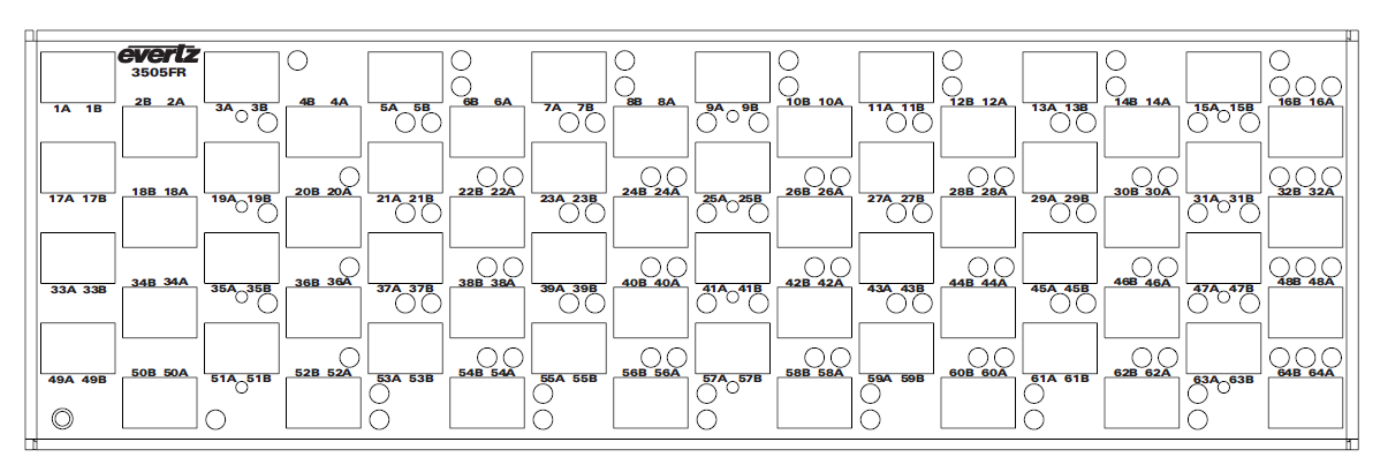

Figure 2-5: 3505FR Front View

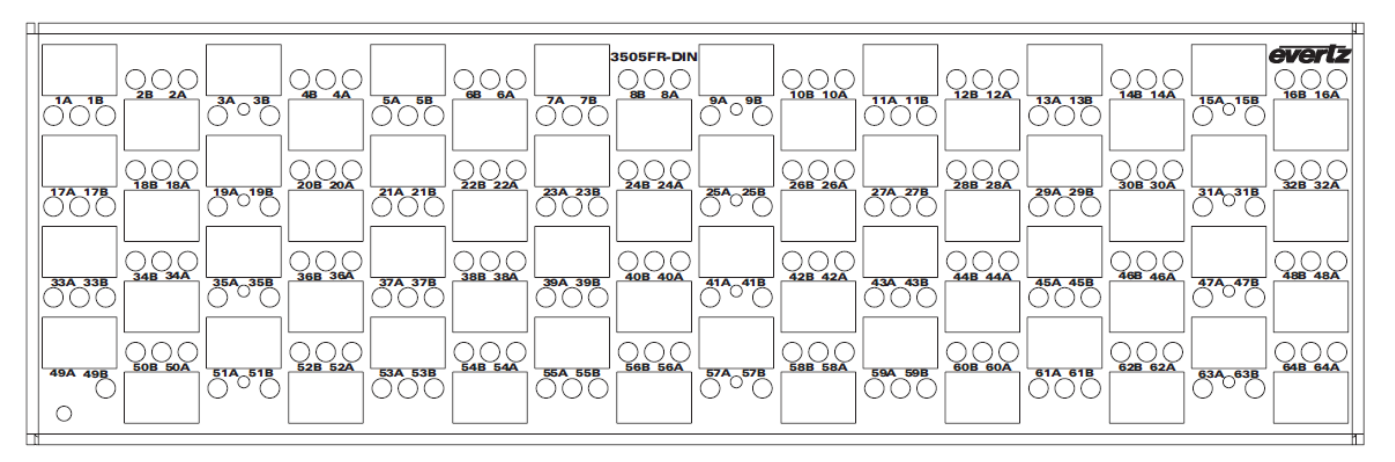

Figure 2-6: 3505FR-DIN Front View

Unpopulated SFP slots will remain inactive until the appropriate SFP is installed. Please ensure flat or ultra flat polished fiber LC connectors are used for the SFPs.

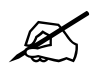

NOTE: Channels A and B on the front of the 3505FR frame correspond to channels A and B on the rear of the frame (Figure 2-8).

Figure 2-7 depicts any one of the following Evertz<sub> $\otimes$ </sub> SFP modules: 3405T13-2, 3405Txx/yy-2, 3405R-2, 3405R-2R, 3405OO13-DA4, and 3405OOxx-DA4.

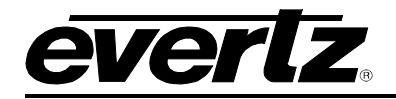

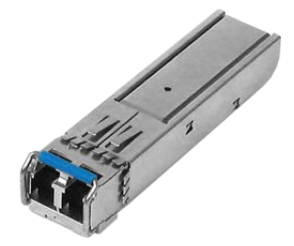

Figure 2-7: Evertz<sub>®</sub> SFP Modules

The SFP fiber modules are equipped with a class 1 laser and emit invisible radiation. Avoid exposure to the laser emitter and do not stare directly into unconnected SFP emitter ports or fiber ends that are connected to SFP ports.

- It is recommended that trained and qualified personnel install, replace or handle this equipment.
- Ensure ESD precautions are followed during SFP installation.
- Store SFP modules in static bags and wear an ESD strap when handling the optical modules. SFP modules are also dust sensitive.
- To prevent dust from entering the apertures of an SFP module, keep plugs inserted into the optical bores.
- Do not repeatedly remove and insert SFP modules more often than necessary. Repeated removals and insertions of an SFP module can shorten its life.

#### 2.5.1. Electro Static Discharge (ESD) Precautions

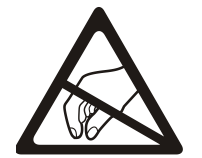

All semiconductor devices are sensitive to ESD. To prevent any damage or degradation on components of the product caused by ESD, observe these precautions when installing or removing modules from the frame.

- 1. Discharge static from your body. Wear a grounded anti-static wrist or heel strap, to discharge the static voltage from your body.
- 2. Use a Safe Work Area. Avoid handling modules in areas that have a floor or work surface covering capable of generating a static charge. Also nothing capable of generating or holding a static charge should be allowed in the work area.
- 3. Handle ESD sensitive modules carefully. Do not slide modules over any surface. Do not touch exposed connector pins. Pick-up modules by the edges of the modules, never by touching exposed leads.
- 4. Transport and store sensitive components or assemblies in a static-protected bag or container.

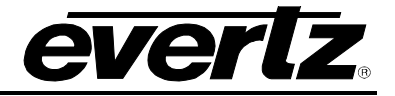

#### 2.5.2. 3505FR-32-BNC4 SFP Module Variants

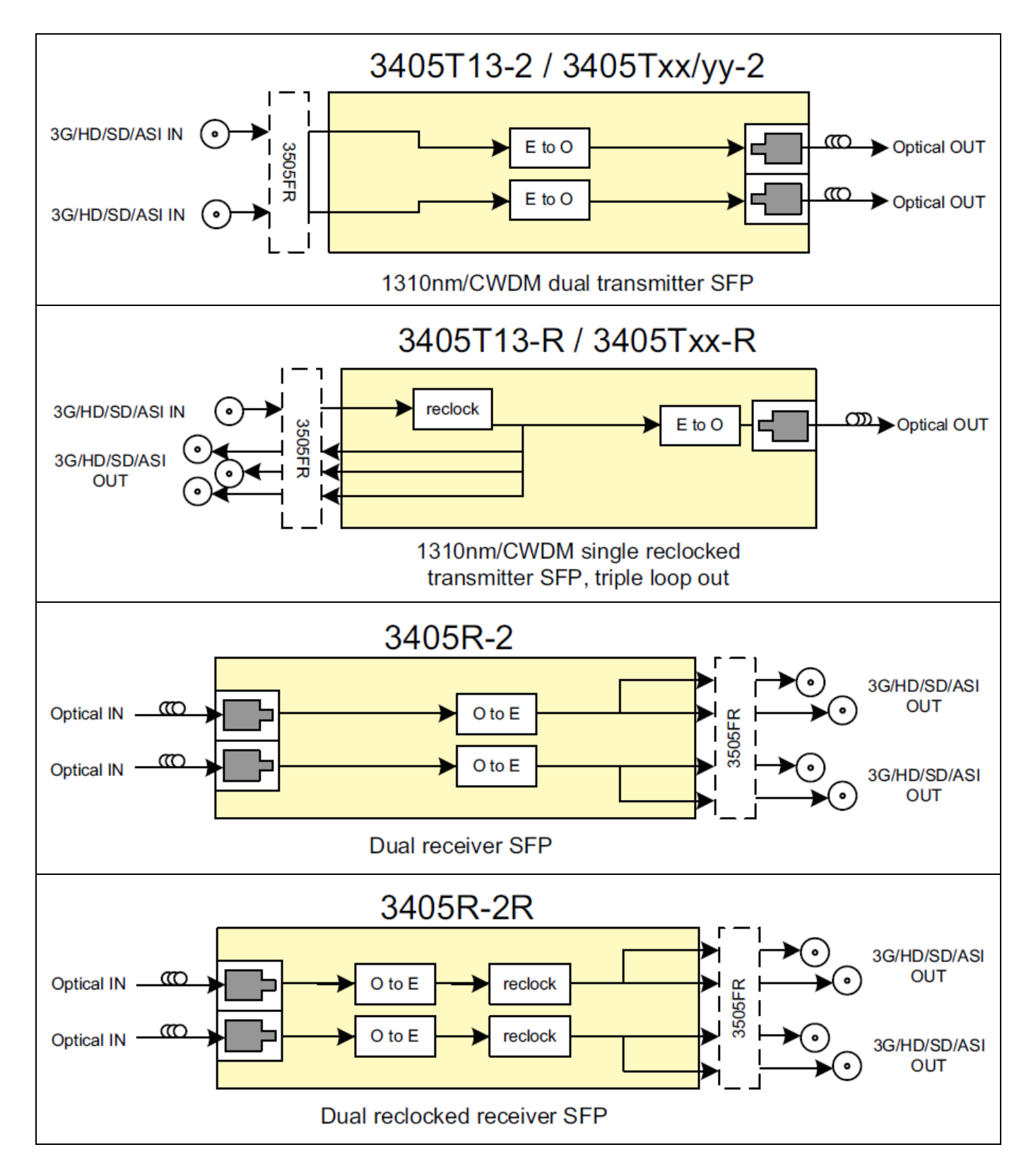

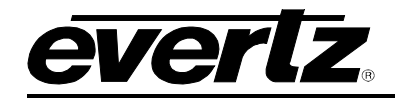

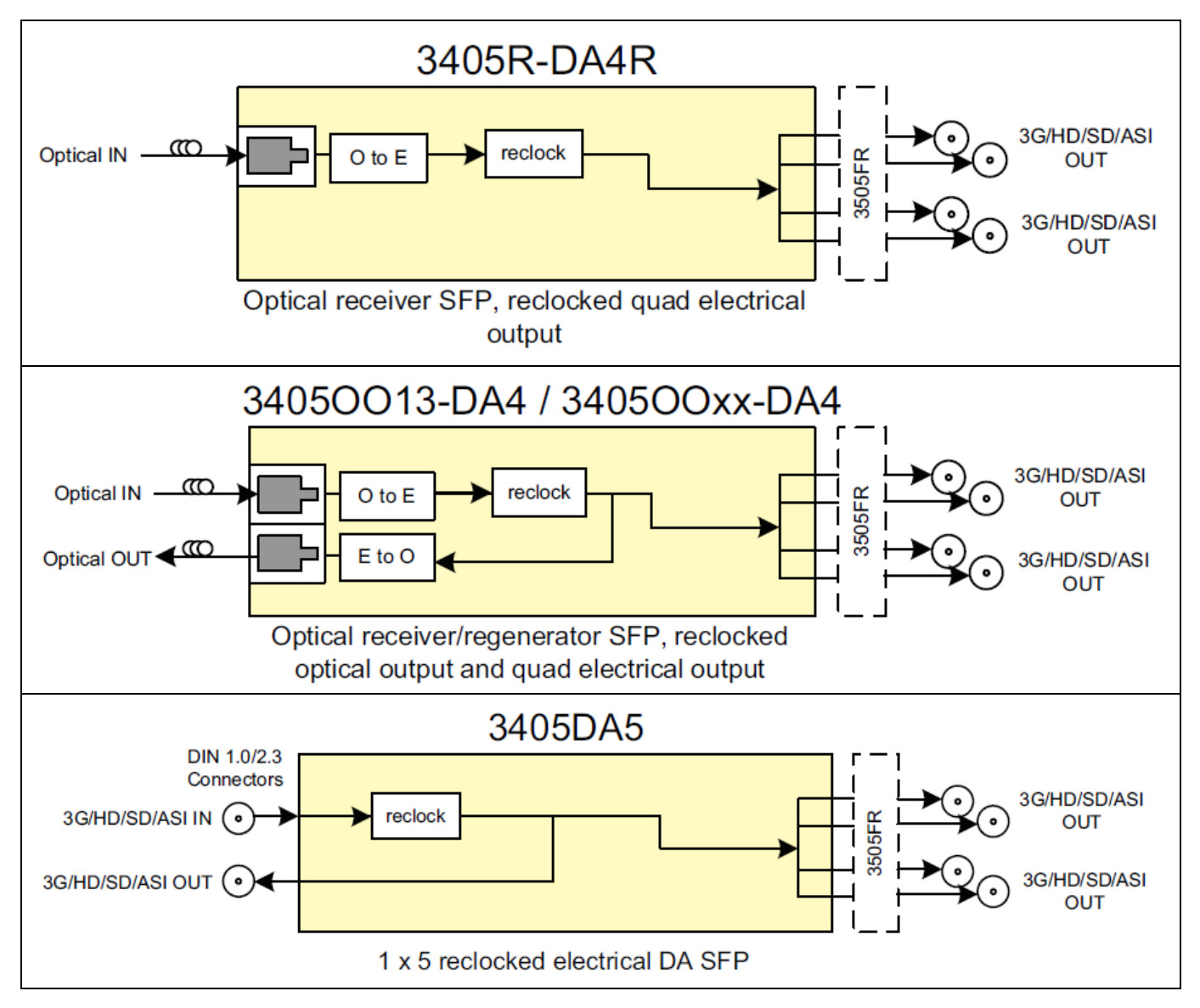

#### 2.5.3. 3505FR-64-BNC2 Module Variants

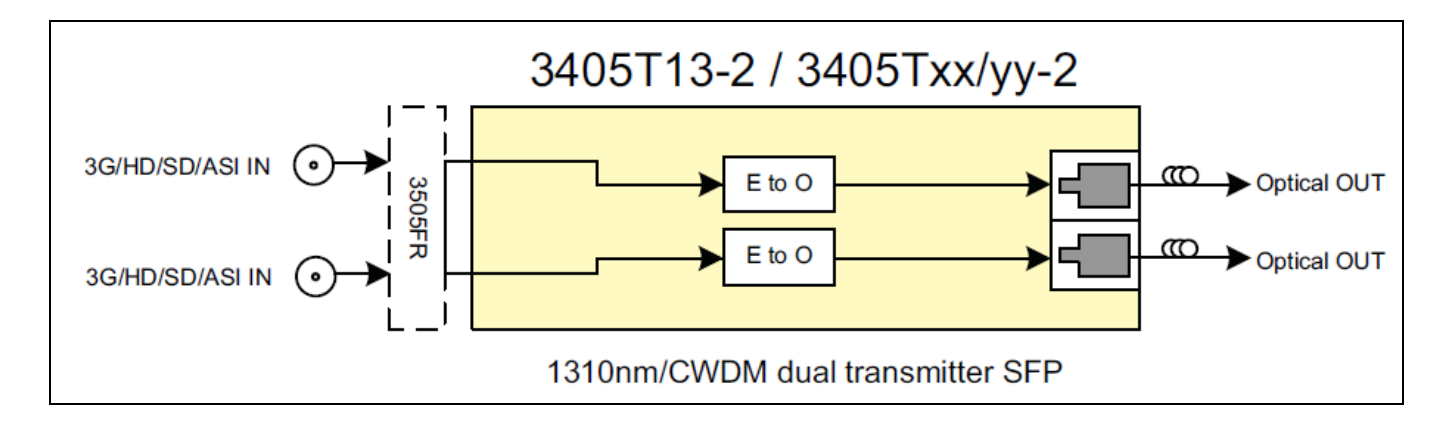

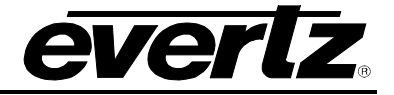

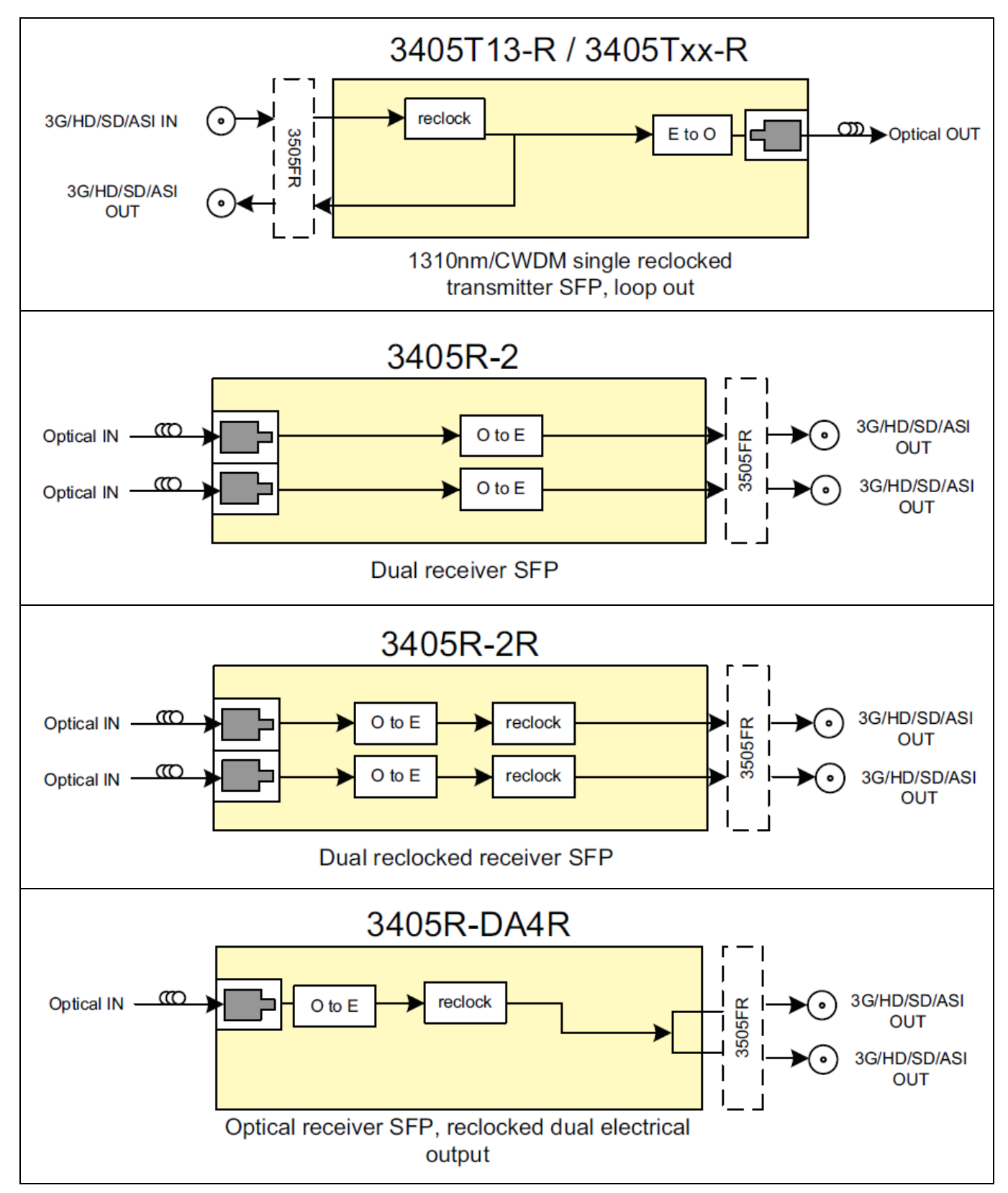

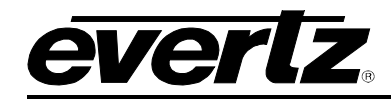

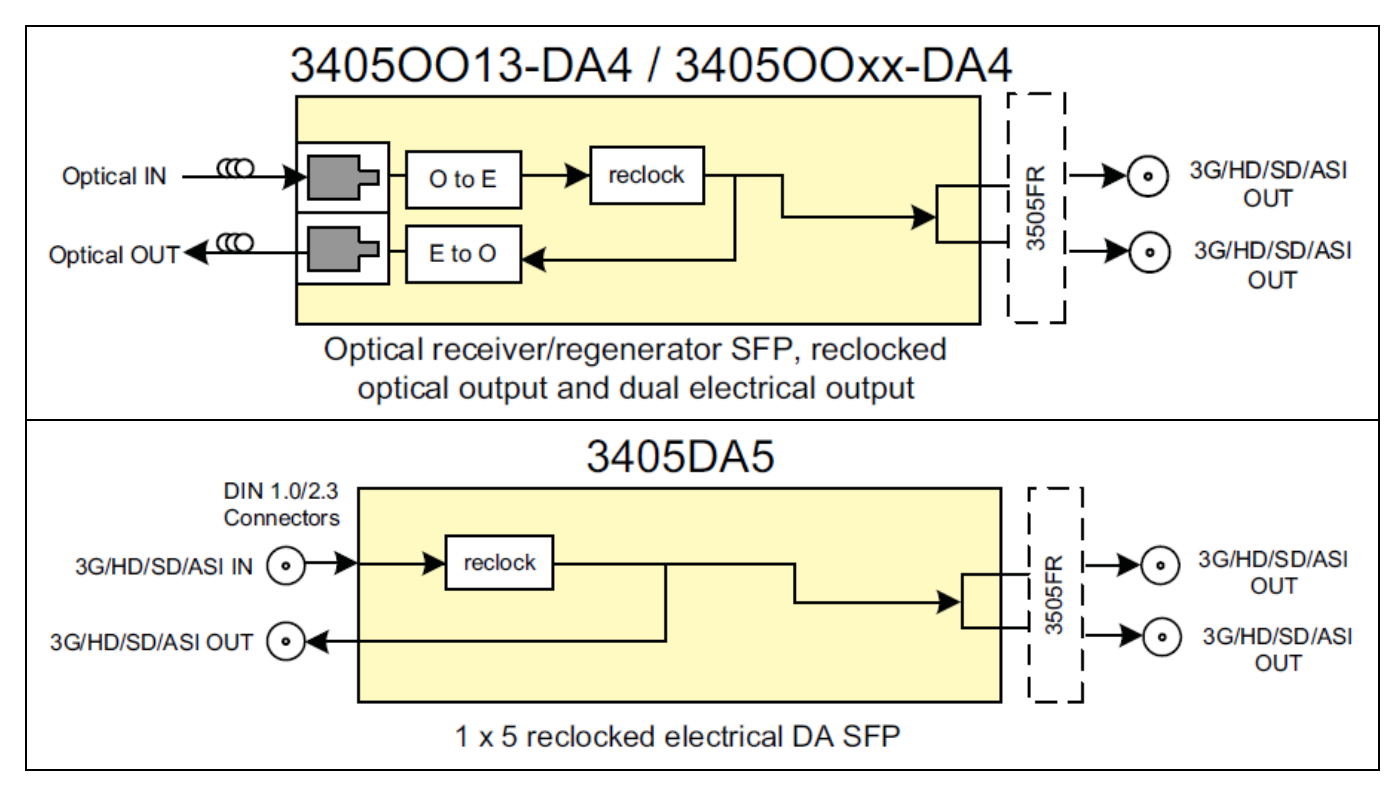

#### 2.5.4. 3505FR-DIN SFP Module Variants

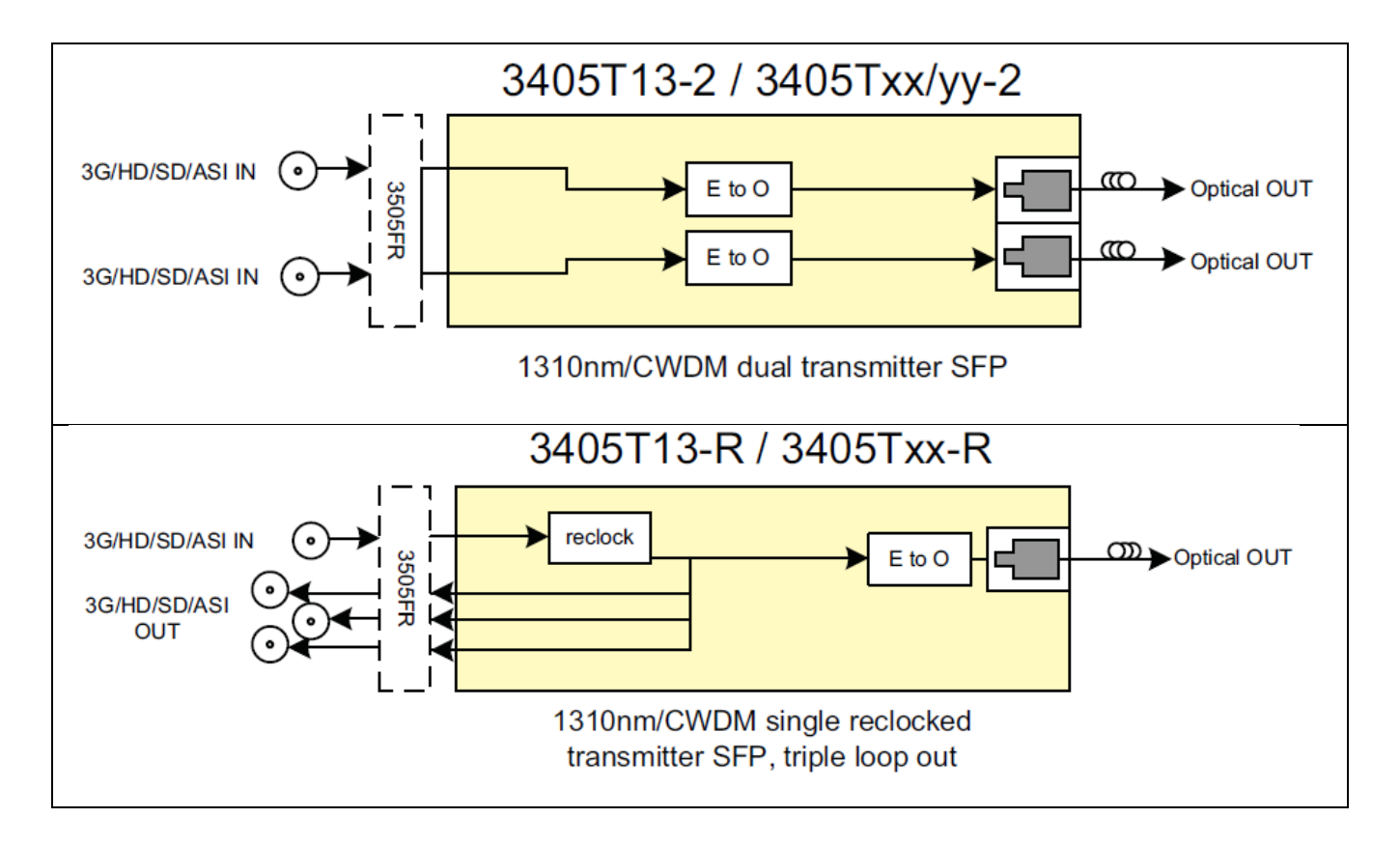

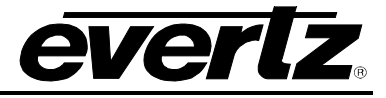

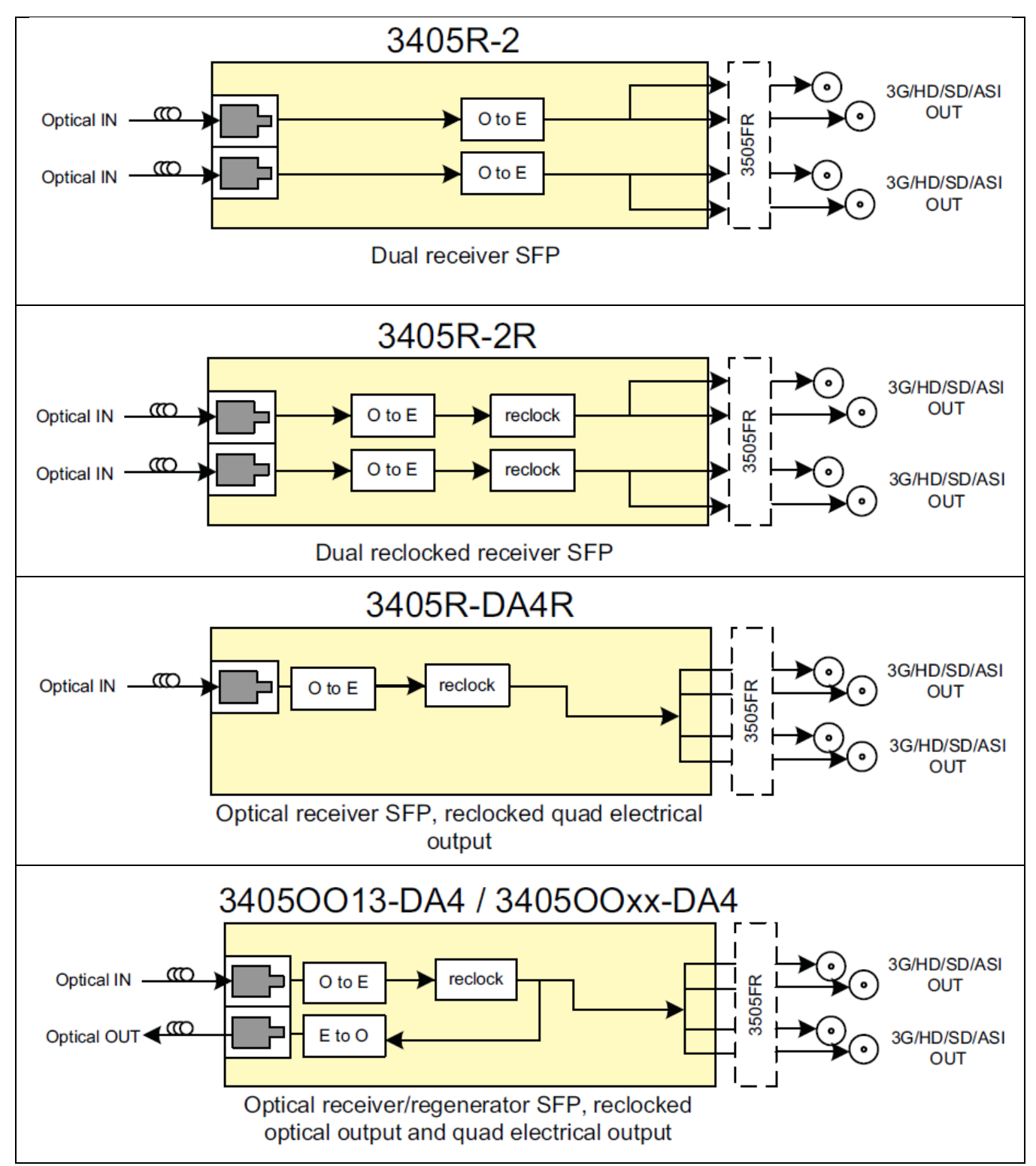

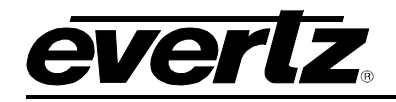

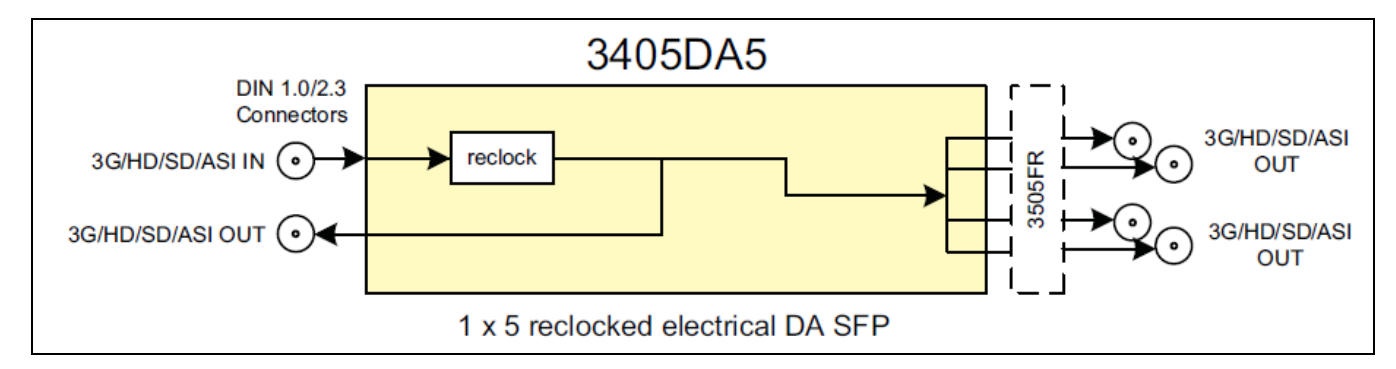

#### 2.5.5. 3505FR-XLINK SFP Module Variants

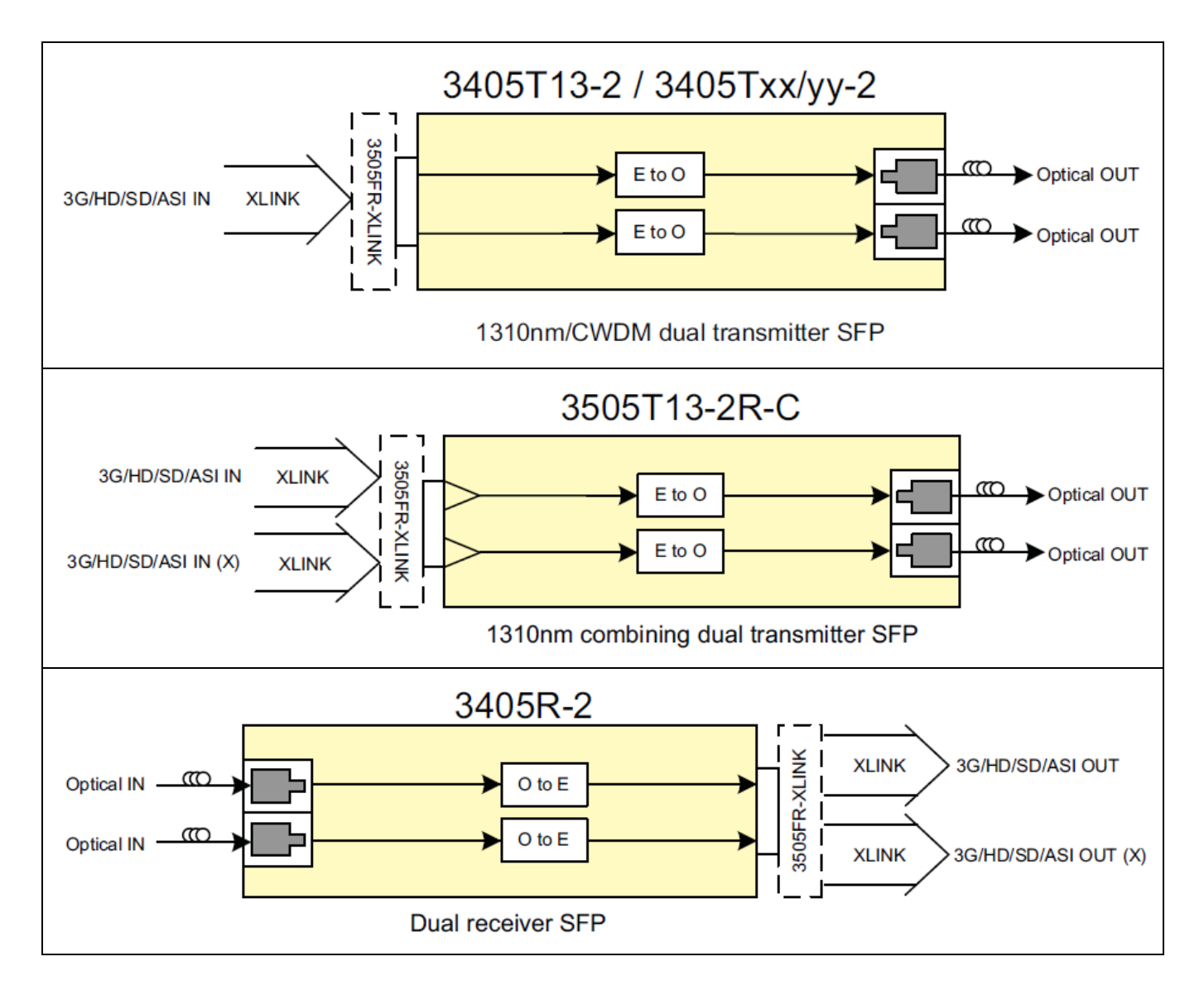

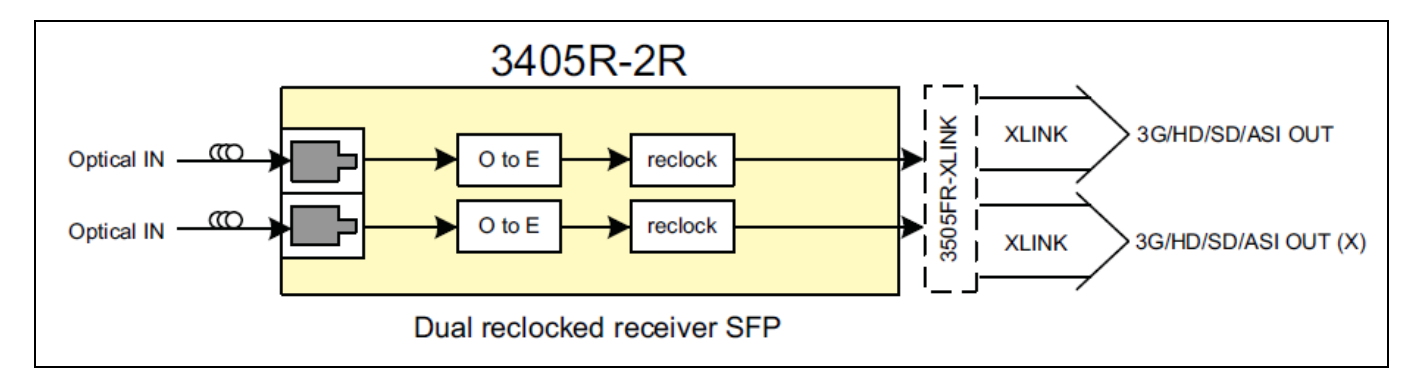

#### 2.5.6. Installing an SFP Module

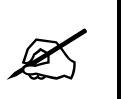

Note: In most cases, SFP modules will come from the factory preinstalled into its respective slot. The following steps outline the procedure for replacing or installing a new SFP module.

- Remove the SFP module from its protective packaging. You can identify if your particular SFP module is a duplex transmitter or duplex receiver. Observe the top of the SFP module. The part number is located on the top of the SFP module. For example, a 3405T-2 part number denotes a duplex transmitter module (output) and a 3405R-2 denotes a duplex receiver module (input). A 3405T13-R part number denotes a reclocking simplex transmitter module (output) and a 3405OO13-DA4 denotes a reclocking simplex receiver module (input).
- 2. Hold the sides of the SFP module between your thumb and forefinger, position the alignment grooves on the sides of the SFP with the corresponding guides in the SFP slot on your module.
- 3. Slide the SFP gently but firmly into the SFP slot. You should hear a click when the clips on either side of the SFP snap into place, locking the SFP in the port receptacle.

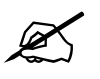

NOTE: Do not remove the dust plugs from the optical bores of the SFP or the dust caps from the fiber-optic cable until you are ready to connect the cable. The plugs and caps protect the SFP optical ports and the cable connectors from contamination.

ever

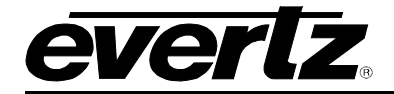

#### 2.5.7. Removing an SFP Module

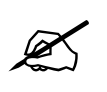

NOTE: It is strongly recommended that SFP modules are not installed or removed with fiber-optic cables attached. Doing so may cause damage to the cables, the connectors, or the optical interfaces in the SFP module. Disconnect all cables before removing or installing SFP modules.

- 1. Pull the bale-clasp latch out and down to eject the module. If the latch is obstructed and you are not able to release the clasp, use a small flat-blade screwdriver or other narrow flat instrument to open the bale-clasp latch.
- 2. Grasp the SFP module between your thumb and index finger and carefully remove the SFP from its slot.
- 3. Place the removed SFP module into an anti-static bag, or other ESD protective container.

#### 2.6. ELECTRICAL INPUT AND OUTPUT CONNECTIONS

#### 2.6.1. Rear Panel BNC Connections

The BNC's on the rear of the 3505FR-BNC are fixed and correspond to a particular SFP module. These BNC connectors are agile and thus configured as inputs or outputs. A BNC will become an electrical input if its corresponding SFP spigot is an optical transmitter (Electrical to Optical converter). Conversely a BNC will become an electrical output if its corresponding SFP spigot is an optical receiver (Optical to Electrical converter).

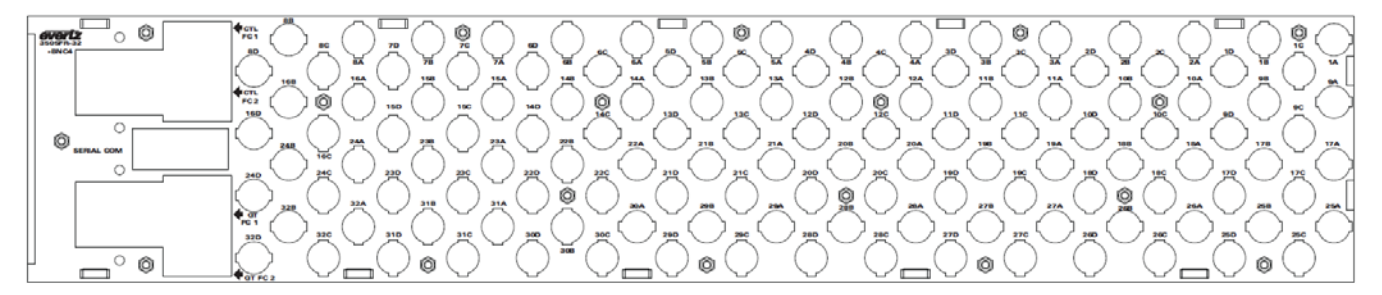

Figure 2-8: 3505FR-32-BNC Fixed Electrical Connections

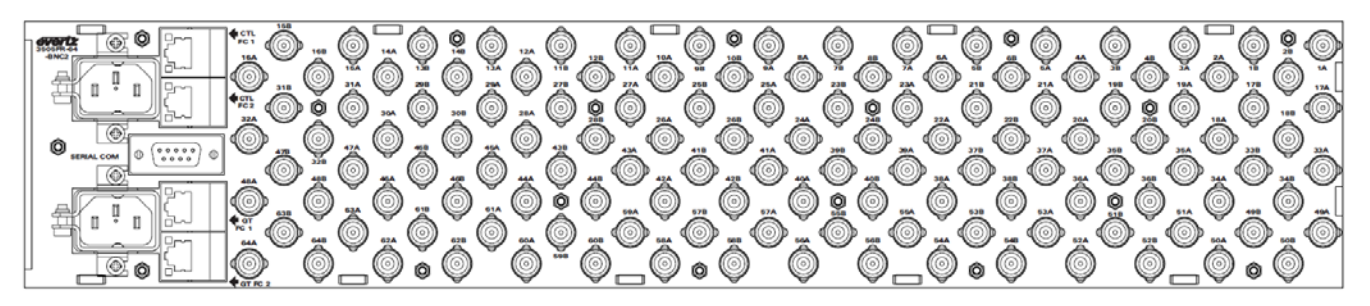

Figure 2-9: 3505FR-64-BNC Fixed Electrical Connections

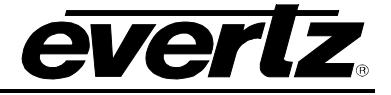

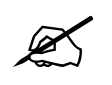

NOTE: Channels A and B on the front of the 3505FR-BNC frame (Figure 2-5) correspond to channels A and B on the rear of the frame.

#### 2.6.2. Rear Panel DIN Connections

A group of 4 MiniDINs on the rear of the 3505FR-DIN are fixed and correspond to a particular SFP module. These BNC MiniDINs are agile and are assigned as inputs or outputs depending on the type of SFP inserted. For detailed input and output assignments, please see section 2.5.3.

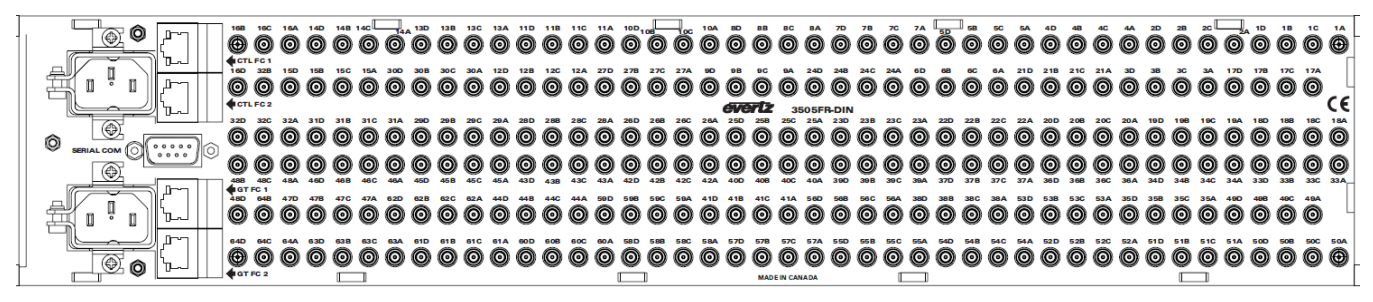

Figure 2-10: 3505FR-DIN Fixed Electrical Connections

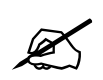

NOTE: Channels A and B on the front of the 3505FR-DIN frame (Figure 2-5) correspond to channels A and B on the rear of the frame.

#### 2.6.3. Rear Panel XLINK Connections

The X-LINK IO's on the rear of the 3505FR-XLINK are fixed and correspond to a particular SFP module. This X-LINK connector is agile and thus configured as inputs or outputs. An X-LINK connector will become an electrical input if its corresponding SFP spigot is an optical transmitter (Electrical to Optical converter). Conversely the X-LINK connector will become an electrical output if its corresponding SFP spigot is an optical receiver (Optical to Electrical converter).

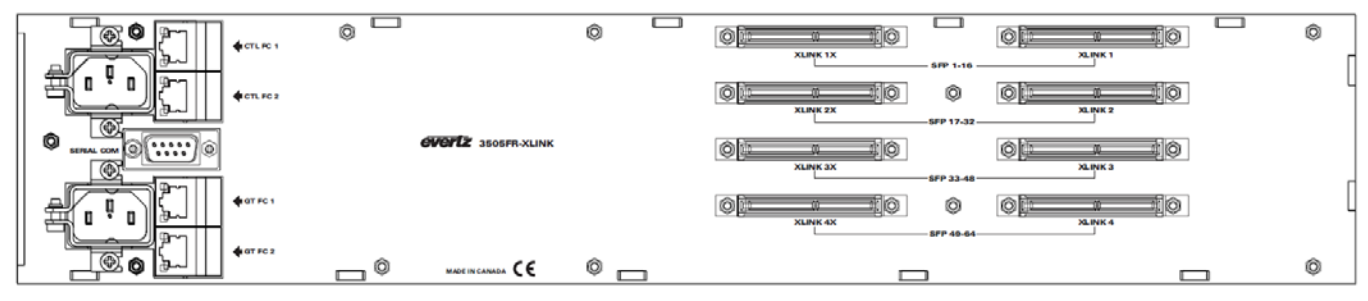

Figure 2-11: 3505FR-XLINK Fixed Electrical Connections

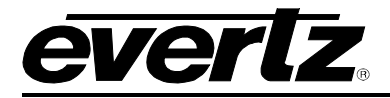

The following is the mapping scheme between the XLINK input/output connector pin numbers to the SFP port locations. Please note that there are three tables corresponding to use with dual receiver SFP's, dual

transmitter SFP's or combining dual transmitter SFP's.

| 3505FR-XLINK |         |     |        |         |     |        |         |     |        |         |     |
|--------------|---------|-----|--------|---------|-----|--------|---------|-----|--------|---------|-----|
| XLINK1       | XLINK1X | SFP | XLINK2 | XLINK2X | SFP | XLINK3 | XLINK3X | SFP | XLINK4 | XLINK4X | SFP |
| 1            | 1       | 1A  | 1      | 1       | 17A | 1      | 1       | 33A | 1      | 1       | 49A |
| 2            | 2       | 1B  | 2      | 2       | 17B | 2      | 2       | 33B | 2      | 2       | 49B |
| 3            | 3       | 2A  | 3      | 3       | 18A | 3      | 3       | 34A | 3      | 3       | 50A |
| 4            | 4       | 2B  | 4      | 4       | 18B | 4      | 4       | 34B | 4      | 4       | 50B |
| 5            | 5       | 3A  | 5      | 5       | 19A | 5      | 5       | 35A | 5      | 5       | 51A |
| 6            | 6       | 3B  | 6      | 6       | 19B | 6      | 6       | 35B | 6      | 6       | 51B |
| 7            | 7       | 4A  | 7      | 7       | 20A | 7      | 7       | 36A | 7      | 7       | 52A |
| 8            | 8       | 4B  | 8      | 8       | 20B | 8      | 8       | 36B | 8      | 8       | 52B |
| 9            | 9       | 5A  | 9      | 9       | 21A | 9      | 9       | 37A | 9      | 9       | 53A |
| 10           | 10      | 5B  | 10     | 10      | 21B | 10     | 10      | 37B | 10     | 10      | 53B |
| 11           | 11      | 6A  | 11     | 11      | 22A | 11     | 11      | 38A | 11     | 11      | 54A |
| 12           | 12      | 6B  | 12     | 12      | 22B | 12     | 12      | 38B | 12     | 12      | 54B |
| 13           | 13      | 7A  | 13     | 13      | 23A | 13     | 13      | 39A | 13     | 13      | 55A |
| 14           | 14      | 7B  | 14     | 14      | 23B | 14     | 14      | 39B | 14     | 14      | 55B |
| 15           | 15      | 8A  | 15     | 15      | 24A | 15     | 15      | 40A | 15     | 15      | 56A |
| 16           | 16      | 8B  | 16     | 16      | 24B | 16     | 16      | 40B | 16     | 16      | 56B |
| 17           | 17      | 9A  | 17     | 17      | 25A | 17     | 17      | 41A | 17     | 17      | 57A |
| 18           | 18      | 9B  | 18     | 18      | 25B | 18     | 18      | 41B | 18     | 18      | 57B |
| 19           | 19      | 10A | 19     | 19      | 26A | 19     | 19      | 42A | 19     | 19      | 58A |
| 20           | 20      | 10B | 20     | 20      | 26B | 20     | 20      | 42B | 20     | 20      | 58B |
| 21           | 21      | 11A | 21     | 21      | 27A | 21     | 21      | 43A | 21     | 21      | 59A |
| 22           | 22      | 11B | 22     | 22      | 27B | 22     | 22      | 43B | 22     | 22      | 59B |
| 23           | 23      | 12A | 23     | 23      | 28A | 23     | 23      | 44A | 23     | 23      | 60A |
| 24           | 24      | 12B | 24     | 24      | 28B | 24     | 24      | 44B | 24     | 24      | 60B |
| 25           | 25      | 13A | 25     | 25      | 29A | 25     | 25      | 45A | 25     | 25      | 61A |
| 26           | 26      | 13B | 26     | 26      | 29B | 26     | 26      | 45B | 26     | 26      | 61B |
| 27           | 27      | 14A | 27     | 27      | 30A | 27     | 27      | 46A | 27     | 27      | 62A |
| 28           | 28      | 14B | 28     | 28      | 30B | 28     | 28      | 46B | 28     | 28      | 62B |
| 29           | 29      | 15A | 29     | 29      | 31A | 29     | 29      | 47A | 29     | 29      | 63A |
| 30           | 30      | 15B | 30     | 30      | 31B | 30     | 30      | 47B | 30     | 30      | 63B |
| 31           | 31      | 16A | 31     | 31      | 32A | 31     | 31      | 48A | 31     | 31      | 64A |
| 32           | 32      | 16B | 32     | 32      | 32B | 32     | 32      | 48B | 32     | 32      | 64B |

Table 2-1: XLINK Connector Mapping with 3405R Series Dual Receiver SFP's Installed

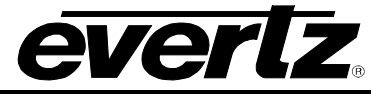

|        | 3505FR-XLINK |     |        |         |     |        |         |     |        |         |     |
|--------|--------------|-----|--------|---------|-----|--------|---------|-----|--------|---------|-----|
| XLINK1 | XLINK1X      | SFP | XLINK2 | XLINK2X | SFP | XLINK3 | XLINK3X | SFP | XLINK4 | XLINK4X | SFP |
| 1      | N/C          | 1A  | 1      | N/C     | 17A | 1      | N/C     | 33A | 1      | N/C     | 49A |
| 2      | N/C          | 1B  | 2      | N/C     | 17B | 2      | N/C     | 33B | 2      | N/C     | 49B |
| 3      | N/C          | 2A  | 3      | N/C     | 18A | 3      | N/C     | 34A | 3      | N/C     | 50A |
| 4      | N/C          | 2B  | 4      | N/C     | 18B | 4      | N/C     | 34B | 4      | N/C     | 50B |
| 5      | N/C          | ЗA  | 5      | N/C     | 19A | 5      | N/C     | 35A | 5      | N/C     | 51A |
| 6      | N/C          | 3B  | 6      | N/C     | 19B | 6      | N/C     | 35B | 6      | N/C     | 51B |
| 7      | N/C          | 4A  | 7      | N/C     | 20A | 7      | N/C     | 36A | 7      | N/C     | 52A |
| 8      | N/C          | 4B  | 8      | N/C     | 20B | 8      | N/C     | 36B | 8      | N/C     | 52B |
| 9      | N/C          | 5A  | 9      | N/C     | 21A | 9      | N/C     | 37A | 9      | N/C     | 53A |
| 10     | N/C          | 5B  | 10     | N/C     | 21B | 10     | N/C     | 37B | 10     | N/C     | 53B |
| 11     | N/C          | 6A  | 11     | N/C     | 22A | 11     | N/C     | 38A | 11     | N/C     | 54A |
| 12     | N/C          | 6B  | 12     | N/C     | 22B | 12     | N/C     | 38B | 12     | N/C     | 54B |
| 13     | N/C          | 7A  | 13     | N/C     | 23A | 13     | N/C     | 39A | 13     | N/C     | 55A |
| 14     | N/C          | 7B  | 14     | N/C     | 23B | 14     | N/C     | 39B | 14     | N/C     | 55B |
| 15     | N/C          | 8A  | 15     | N/C     | 24A | 15     | N/C     | 40A | 15     | N/C     | 56A |
| 16     | N/C          | 8B  | 16     | N/C     | 24B | 16     | N/C     | 40B | 16     | N/C     | 56B |
| 17     | N/C          | 9A  | 17     | N/C     | 25A | 17     | N/C     | 41A | 17     | N/C     | 57A |
| 18     | N/C          | 9B  | 18     | N/C     | 25B | 18     | N/C     | 41B | 18     | N/C     | 57B |
| 19     | N/C          | 10A | 19     | N/C     | 26A | 19     | N/C     | 42A | 19     | N/C     | 58A |
| 20     | N/C          | 10B | 20     | N/C     | 26B | 20     | N/C     | 42B | 20     | N/C     | 58B |
| 21     | N/C          | 11A | 21     | N/C     | 27A | 21     | N/C     | 43A | 21     | N/C     | 59A |
| 22     | N/C          | 11B | 22     | N/C     | 27B | 22     | N/C     | 43B | 22     | N/C     | 59B |
| 23     | N/C          | 12A | 23     | N/C     | 28A | 23     | N/C     | 44A | 23     | N/C     | 60A |
| 24     | N/C          | 12B | 24     | N/C     | 28B | 24     | N/C     | 44B | 24     | N/C     | 60B |
| 25     | N/C          | 13A | 25     | N/C     | 29A | 25     | N/C     | 45A | 25     | N/C     | 61A |
| 26     | N/C          | 13B | 26     | N/C     | 29B | 26     | N/C     | 45B | 26     | N/C     | 61B |
| 27     | N/C          | 14A | 27     | N/C     | 30A | 27     | N/C     | 46A | 27     | N/C     | 62A |
| 28     | N/C          | 14B | 28     | N/C     | 30B | 28     | N/C     | 46B | 28     | N/C     | 62B |
| 29     | N/C          | 15A | 29     | N/C     | 31A | 29     | N/C     | 47A | 29     | N/C     | 63A |
| 30     | N/C          | 15B | 30     | N/C     | 31B | 30     | N/C     | 47B | 30     | N/C     | 63B |
| 31     | N/C          | 16A | 31     | N/C     | 32A | 31     | N/C     | 48A | 31     | N/C     | 64A |
| 32     | N/C          | 16B | 32     | N/C     | 32B | 32     | N/C     | 48B | 32     | N/C     | 64B |

Table 2-2: XLINK Connector Mapping with 3405T Series Dual Transmitter SFP's Installed

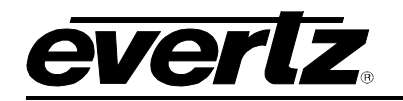

| 3505FR-XLINK |         |     |        |         |     |        |         |     |        |         |     |
|--------------|---------|-----|--------|---------|-----|--------|---------|-----|--------|---------|-----|
| XLINK1       | XLINK1X | SFP | XLINK2 | XLINK2X | SFP | XLINK3 | XLINK3X | SFP | XLINK4 | XLINK4X | SFP |
| 1            | 1       | 1A  | 1      | 1       | 17A | 1      | 1       | 33A | 1      | 1       | 49A |
| 2            | 2       | 1B  | 2      | 2       | 17B | 2      | 2       | 33B | 2      | 2       | 49B |
| 3            | 3       | 2A  | 3      | 3       | 18A | 3      | 3       | 34A | 3      | 3       | 50A |
| 4            | 4       | 2B  | 4      | 4       | 18B | 4      | 4       | 34B | 4      | 4       | 50B |
| 5            | 5       | ЗA  | 5      | 5       | 19A | 5      | 5       | 35A | 5      | 5       | 51A |
| 6            | 6       | 3B  | 6      | 6       | 19B | 6      | 6       | 35B | 6      | 6       | 51B |
| 7            | 7       | 4A  | 7      | 7       | 20A | 7      | 7       | 36A | 7      | 7       | 52A |
| 8            | 8       | 4B  | 8      | 8       | 20B | 8      | 8       | 36B | 8      | 8       | 52B |
| 9            | 9       | 5A  | 9      | 9       | 21A | 9      | 9       | 37A | 9      | 9       | 53A |
| 10           | 10      | 5B  | 10     | 10      | 21B | 10     | 10      | 37B | 10     | 10      | 53B |
| 11           | 11      | 6A  | 11     | 11      | 22A | 11     | 11      | 38A | 11     | 11      | 54A |
| 12           | 12      | 6B  | 12     | 12      | 22B | 12     | 12      | 38B | 12     | 12      | 54B |
| 13           | 13      | 7A  | 13     | 13      | 23A | 13     | 13      | 39A | 13     | 13      | 55A |
| 14           | 14      | 7B  | 14     | 14      | 23B | 14     | 14      | 39B | 14     | 14      | 55B |
| 15           | 15      | 8A  | 15     | 15      | 24A | 15     | 15      | 40A | 15     | 15      | 56A |
| 16           | 16      | 8B  | 16     | 16      | 24B | 16     | 16      | 40B | 16     | 16      | 56B |
| 17           | 17      | 9A  | 17     | 17      | 25A | 17     | 17      | 41A | 17     | 17      | 57A |
| 18           | 18      | 9B  | 18     | 18      | 25B | 18     | 18      | 41B | 18     | 18      | 57B |
| 19           | 19      | 10A | 19     | 19      | 26A | 19     | 19      | 42A | 19     | 19      | 58A |
| 20           | 20      | 10B | 20     | 20      | 26B | 20     | 20      | 42B | 20     | 20      | 58B |
| 21           | 21      | 11A | 21     | 21      | 27A | 21     | 21      | 43A | 21     | 21      | 59A |
| 22           | 22      | 11B | 22     | 22      | 27B | 22     | 22      | 43B | 22     | 22      | 59B |
| 23           | 23      | 12A | 23     | 23      | 28A | 23     | 23      | 44A | 23     | 23      | 60A |
| 24           | 24      | 12B | 24     | 24      | 28B | 24     | 24      | 44B | 24     | 24      | 60B |
| 25           | 25      | 13A | 25     | 25      | 29A | 25     | 25      | 45A | 25     | 25      | 61A |
| 26           | 26      | 13B | 26     | 26      | 29B | 26     | 26      | 45B | 26     | 26      | 61B |
| 27           | 27      | 14A | 27     | 27      | 30A | 27     | 27      | 46A | 27     | 27      | 62A |
| 28           | 28      | 14B | 28     | 28      | 30B | 28     | 28      | 46B | 28     | 28      | 62B |
| 29           | 29      | 15A | 29     | 29      | 31A | 29     | 29      | 47A | 29     | 29      | 63A |
| 30           | 30      | 15B | 30     | 30      | 31B | 30     | 30      | 47B | 30     | 30      | 63B |
| 31           | 31      | 16A | 31     | 31      | 32A | 31     | 31      | 48A | 31     | 31      | 64A |
| 32           | 32      | 16B | 32     | 32      | 32B | 32     | 32      | 48B | 32     | 32      | 64B |

Table 2-3: XLINK Connector Mapping with 3505Txx-2-C Series Combining Transmitter SFP's Installed

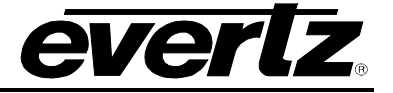

#### 2.7. SERVICING INSTRUCTIONS

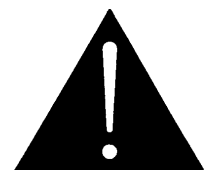

CAUTION – These servicing instructions are for use by qualified service personnel only. To reduce risk of electric shock, do not perform any servicing instructions in this section of the manual unless you are qualified to do so.

#### 2.8. CHANGING THE FUSES

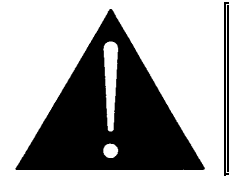

If there is a fuse failure, contact Evertz customer service regarding the power supply immediately. The power supplies are short circuit protected and should not blow the fuse under a short circuit condition.

The fuse holders are located on the front of the power tray. To change the fuse for one of the supplies, you should first disconnect the power cord for the power supply. Insert a flat blade screwdriver in the fuse holder and turn clockwise. Pull out the fuse from the fuse holder using a small screwdriver. Remove the blown fuse and replace with a fuse of the correct value. The correct fuse rating is marked on the front panel. Carefully reinsert the fuse into the fuse holder. Tighten by turning the fuse holder counter clockwise.

The correct fuse rating is shown below.

Fuse Rating: 4 amps, 250 Volt time delay, 5 x 20 mm

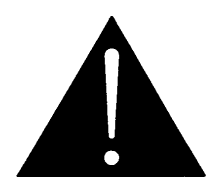

Check that the line fuse is rated for the correct value. Never replace with a fuse of greater value.

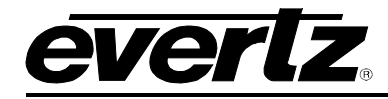

### 3. TECHNICAL SPECIFICATIONS

#### 3.1. 3505FR-32-BNC4 FRAME

| Density:   | Up to 64 EO, OE, or mixture of EO and OE in a 2RU unit  |
|------------|---------------------------------------------------------|
| Impedance: | 75Ω                                                     |
| Connector: | BNC per IEC 61169-8 Annex A (F-type connector optional) |

#### 3.2. 3505FR-64-BNC2 FRAME

| Density:   | Up to 128 EO, OE, or mixture of EO and OE in a 2RU unit |
|------------|---------------------------------------------------------|
| Impedance: | 75Ω                                                     |
| Connector: | BNC per IEC 61169-8 Annex A (F-type connector optional) |

#### 3.3. 3505FR-DIN FRAME

| Density:   | Up to 128 EO, OE, or mixture of EO and OE in a 2RU unit |
|------------|---------------------------------------------------------|
| Impedance: | 75Ω                                                     |
| Connector: | DIN 1.0/2.3 Female connector                            |

#### 3.4. 3505FR-XLINK FRAME

| Density:   | Up to 128 EO, OE, or mixture of EO and OE to X-LINK conversion in a 2RU unit |
|------------|------------------------------------------------------------------------------|
| Impedance: | 75                                                                           |
| Connector: | XLINK                                                                        |

#### 3.5. COMMUNICATION AND CONTROL

| Serial:   | RS-232 single Female 9 pin D connector                 |
|-----------|--------------------------------------------------------|
| Ethernet: | SNMP over IEEE 802.3/U (10/100 BaseTx) RJ-45 connector |
| Control:  | VistaLINK®                                             |

### 3.6. OPTICAL OUTPUT

| Up to 2 per SFP  |
|------------------|
| Up to 2 per SFP  |
| Up to 2 per SFP  |
| 2 per SFP        |
| LC/UPC           |
| <270ps           |
|                  |
| -2dBm +/- 1dBm   |
| -7dBm +/- 1dBm   |
| +3.5dBm +/- 1dBm |
|                  |
| 1310nm           |
|                  |

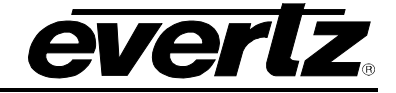

| CWDM: | 1270nm-1610nm           |
|-------|-------------------------|
|       | ITU-T G.694.2 compliant |

#### 3.7. OPTICAL INPUT

| Number of Inputs:     |                                         |
|-----------------------|-----------------------------------------|
| 3505FR-32-BNC4:       | Up to 2 per SFP                         |
| 3505FR-64-BNC2:       | Up to 2 per SFP                         |
| 3505FR-DIN:           | Up to 2 per SFP                         |
| 3505FR-XLINK:         | 2 per SFP                               |
| Connector:            | LC/UPC                                  |
| Operating Wavelength: | 1270nm to 1610nm                        |
| Maximum Input Power:  | -1dBm                                   |
| Optical Sensitivity:  |                                         |
| Standard:             | -21dBm at 2.97Gb/s pathological Level A |
|                       | -23dBm at 2.97Gb/s color bars           |

#### 3.8. ELECTRICAL INPUTS (3505FR-BNC & 3505FR-DIN ONLY)

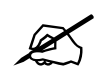

NOTE: Electrical outputs specs only apply to reclocking SFP modules (3405T13-R & 3405OO13-DA4

| Reclocked Standard: | SMPTE 424M (3Gb/s), SMPTE 292M (1.5Gb/s), SMPTE 259M (270Mb/s), DVB-ASI                    |
|---------------------|--------------------------------------------------------------------------------------------|
| Connector:          |                                                                                            |
| 3505FR-32-BNC4:     | BNC per IEC 61169-8 Annex A                                                                |
| 3505FR-64-BNC2:     | BNC per IEC 61169-8 Annex A                                                                |
| 3505FR-DIN:         | DIN 1.0/2.3 Female connector                                                               |
| Equalization:       | Automatic to 80m @ 3Gb/s, 100m @ 1.5Gb/s, 250m @ 270Mb/s (with Belden 1694A or equivalent) |
| Return Loss:        | > 15dB up to 1.5GHz<br>> 10dB up to 3GHz                                                   |

#### 3.9. ELECTRICAL OUTPUTS (3505FR-BNC & 3505FR-DIN ONLY)

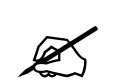

NOTE: Electrical outputs specs only apply to reclocking SFP modules (3405T13-R & 3405OO13-DA4

Connector:

3505FR-32-BNC4: 3505FR-64-BNC2: 3505FR-DIN: Impedance: Signal Level: DC Offset: Rise and Fall Time: BNC per IEC 61169-8 Annex A BNC per IEC 61169-8 Annex A DIN 1.0/2.3 Female connector 75  $\Omega$  (nominal) 800mV (nominal) 0V +/- 0.5V < 135ps (HD/3G)

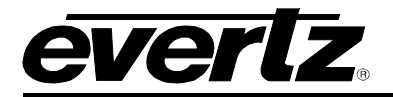

| Overshoot:<br>Return Loss:<br>Alignment Jitter:                                                            | < 900ps (SD)<br>< 10% of amplitude<br>> 15dB to 1.5GHz<br>> 10dB to 3GHz<br>< 0.2UI (Reclocked) to 1.485Gb/s<br>< 0.3UI (Reclocked) to 2.97Gb/s                                                                                                    |  |
|----------------------------------------------------------------------------------------------------|----------------------------------------------------------------------------------------------------|--|
| 3.10. PHYSICAL                                                                                             |                                                                                                    |  |
| Dimensions:<br>Module Capacity:<br>Operating Temperature:                                                  | 3.5"H x 19"W x 5.5"D<br>64 Evertz <sub>®</sub> 3405 or 3505 SFP modules<br>0-40°C                                                                                                    |  |
| 3.11. ELECTRICAL                                                                                           |                                                                                                    |  |
| Power Supply Configuration:<br>AC Mains Input:<br>Maximum Operating Current:<br>Maximum Power Consumption: | Internal Removable Power Supplies (primary/secondary 3505PS)<br>Auto-ranging, 100⇔240VAC, 50/60Hz<br>12.5A, 50A Max Inrush @ 25°C<br>150 W (fully loaded frame with all accessories)<br>Note: Power consumption dependent on SFP type<br>IEC 60320 – 1 per power supply<br>PST status LEDs (each per power supply tray) |  |
| Connector:<br>Status Indicators:                                                                           |                                                                                                    |  |
| 3.12. COMPLIANCE                                                                                           |                                                                                                    |  |
| Safety:                                                                                                    | CSA Listed to CSA C22.2 No. 60950-1:2007, UL 60950 2 <sup>nd</sup><br>Edition, IEC 60950-1:2006 incl. Am 11<br>Complies with CE Low voltage Directive 2004/108/EC                                                                                                    |  |
| Laser Safety:                                                                                              | Class 1 laser product<br>Complies with 21 CFR 1040.10 and 1040.11 except for deviations<br>pursuant to Laser Notice No. 50, dated June 24, 2007,                                                                                                    |  |
| EMC:                                                                                                    | Complies with IEC 60825-1:2007 Edition 2<br>Complies with FCC part 15, class A<br>Complies with EU EMC directive 2006/95/EC<br>Complies with EU restriction on hazardous substances                                                                                                    |  |
| ROHS:<br>2002/95/EC                                                                                        |                                                                                                    |  |

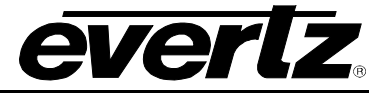

This page left intentionally blank

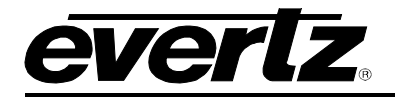

### 4. STATUS AND LEDS

The 3505FC frame controller card is inserted through the front of the frame and is secured to the 3505FR frame with the one captive screws fastened on either side of the unit.

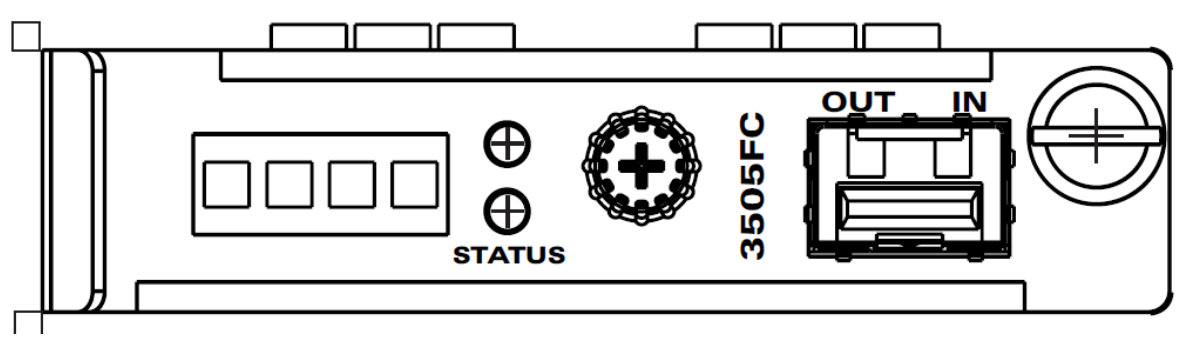

Figure 4-1: Front of 3505FC

#### 4.1.1. STATUS LED

The two LEDs under the "STATUS" label on the front of the 3505FC identify the health of the frame and frame controller.

| LED       | Description                                                                                                    |  |
|-----------|----------------------------------------------------------------------------------------------------|--|
| Red LED   | <ul> <li>Red LED indicates failure of the power supply, fan or frame controller.</li> <li>The following parameters are monitored by the RED Status LED: <ol> <li>3505 Power Supply unit (blown fuse, short circuit condition)</li> <li>Failure of the 3505FM Fan Module</li> <li>Failure of 3505FC or 3505FC-2</li> </ol> </li> </ul> |  |
| Green LED | Green LED frame, frame controller and power supplies are all functioning normally.                                                                                                    |  |

Table 4-1: Status LED Chart

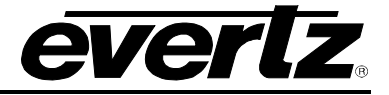

#### 4.1.2. SFP Monitoring LEDs

The 16 LEDs on the front of the 3505FC signify SFP module presence and signal status (1 through 16).

| LED     | Description                                                                                                    |  |
|---------|----------------------------------------------------------------------------------------------------|--|
| No LED  | An unlit LED indicates that there is no SFP plugged into the associated port number.                                                                                                    |  |
| Red LED | <b>Red</b> LEDs indicate the presence of an error with the particular SFP inserted in the corresponding port number, or it indicates a loss of signal (fiber or coax). A Red LED indicates that the SFP is Present, but there are errors on the input signal and an input has been unplugged from the SFP. |  |
| Green   | <b>Green</b> LEDs indicate the presence of a working SFP module corresponding to the SFP port number. A Green LED indicates that the SFP is Present, there is a valid signal input, and both inputs are plugged into the SFP.                                                                              |  |
|         | <b>Note:</b> Both fiber inputs (for receiver) or both coax inputs (for transmitter) will need to be connected to the SFP in order for the LED to go Green.                                                                                                    |  |

#### Table 4-2: SFP LED Chart

A backup 3505FC frame controller module can optionally be installed in the frame in the same manner as the primary 3505FC.

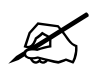

Note: The Redundancy of the frame controller is currently not supported.

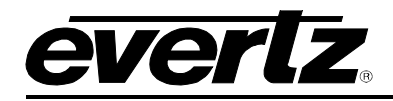

### 5. CONFIGURATION AND CONTROL

The 3505FR series frames are capable of supporting two (main and redundant) 3505FC Frame Controller cards to provide a single point of access to communicate with the VistaLINK<sub>®</sub> enabled 3505FR. Each 3505FC provides a 10Base-T/100Base-TX Ethernet port and communication is facilitated through the use of Simple Network Management Protocol (SNMP). The 3505FC handles all SNMP communications between the frame (3505FR) and the network manager (NMS), and serves as a gateway to individual SFP's in the frame. A custom serial cable (Evertz part number: WP-DB9M-2XDB9F-6FT) is included with each 3505FR frame and is required to configure main and redundant 3505FC. When not in use, store the serial cable in a safe place as it may be needed in the future.

#### 5.1. 3505 FRAME CONTROLLER CONFIGURATION

This step by step guide will allow the user to change the Ethernet settings for SNMP communications.

- 1) Connect DB9M end of the cable to the port labeled SERIAL COM on the rear side of the 3505FR frame. Connect DB9F1 end of cable to HyperTerminal for configuration of FC1. Connect DB9F2 end of the cable to HyperTerminal for configuration of FC2.
- 2) Use the following COM Port Settings to properly communicate with the 3505FC:
  - a. Baud: 115200
  - b. Data: 8 bit
  - c. Parity: none
  - d. Stop Bits: 2
  - e. Flow Control: none
- 3) Login to the configuration menu using user name "customer"
- 4) Modify network parameters by entering the (2) Network Settings menu. The following Network Parameters are available for modification:
  - (1) IP Address
    (2) Netmask
    [Displays current IP Address]
    [Displays current Netmask Address]
  - (3) Gateway [Displays current Gateway Address]
  - (4) Broadcast
- 5) Modify SNMP Settings by entering the (3) SNMP Settings menu. The following SNMP parameters are available for modification:

[Displays current Broadcast Address]

(1) Select SNMP v1/v3
(2) SNMPv1 Settings
(3) SNMPv3 Settings
(4) Trap Setup
[Enter to modify SNMPv3 Settings]
[Enter to modify Trap Destinations]

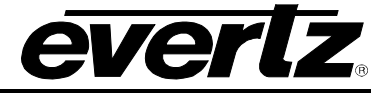

#### 5.2. VISTALINK® CONFIGURATION

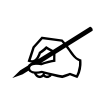

NOTE: The screenshots throughout sections 5.2.1 to 5.2.3 illustrate VistaLINK\_ $_{\odot}$  parameters for the following SFP types: 3405T13-2, 3405T13-R, 3405R-2, 3405R-2R, and 3405OO13-DA4.

#### 5.2.1. General Tab

The **General** tab enables the user to view the status of various parameters such as SFP *Type*, *Serial Number*, and *SFP Firmware Version*.

| 🎟 192.168.9.88, TX2 [1]: Configuration 🔣 🔀                                               |            |  |  |
|------------------------------------------------------------------------------------------|------------|--|--|
| Refresh 🗞 🗞 1.0 Apply 🎉 Status Completed 192.168.9.88 (11:40:34-2010-09-17) 🛛 🙆 Logger 🔲 |            |  |  |
| General \TX Configuration \ Faults \                                                     |            |  |  |
| General Monitor                                                                          |            |  |  |
| SFP Type                                                                                 | 3405T13-2  |  |  |
| SFP Serial Number                                                                        | 2203070127 |  |  |
| SFP Version                                                                              | 1.0.47     |  |  |
|                                                                                          |            |  |  |
|                                                                                          |            |  |  |

Figure 5-1: 3405T13-2 VistaLINK<sub>®</sub> General Tab

| 🖼 192.168.9.88, TX1 [3]: Confi     | guration                          | - <sup>e</sup> 2 <sup>7</sup> X |  |
|------------------------------------|-----------------------------------|---------------------------------|--|
| Refresh 췭 🧞 1.0 Apply 🖳            | Status Completed 192.168.9.88 (11 | :40:40 2010-09-17) 🛛 🔯 Logger 📋 |  |
| General (TX Configuration (Faults) |                                   |                                 |  |
| General Monitor                    |                                   |                                 |  |
| SFP Type                           | 3405T13-R                         |                                 |  |
| SFP Serial Number                  | 2205950094                        |                                 |  |
| SFP Version                        | 1.0.12                            |                                 |  |
|                                    |                                   |                                 |  |
|                                    |                                   |                                 |  |
|                                    |                                   |                                 |  |

Figure 5-2: 3405T13-R VistaLINK<sub>®</sub> General Tab

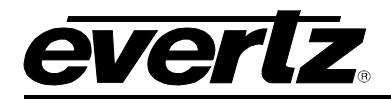

#### **3505 Frame Manual** 3505FR Series Fiber Optic SFP Frame

| 🖼 192.168.9.88, RX1 [3]: Confi               | iguration                                           | a' 🛛 |
|----------------------------------------------|-----------------------------------------------------|------|
| Refresh 췭 췭 1.0 Apply 🖳                      | Status Completed 192.168.9.88 (16:50:23 2010-09-16) | >>   |
| General $\langle RX Configuration \rangle F$ | aults \                                             |      |
| General Monitor                              |                                                     |      |
| SFP Type                                     | 34050013-DA4                                        |      |
| SFP Serial Number                            | 2003601110                                          |      |
| SFP Version                                  | 1.0.13                                              |      |
|                                              |                                                     |      |

Figure 5-3: 34050013-DA4 VistaLINK<sub>®</sub> General Tab

| 📟 192.168.9.88, RX2 [1]: Confi | guration                          | d <sup>e</sup>         | , M<br>X |
|--------------------------------|-----------------------------------|------------------------|----------|
| Refresh 🙋 🙋 1.0 Apply 🖳        | Status Completed 192.168.9.88 (16 | :46:11 2010-09-16) 🛛 🔕 | >>       |
| General XRX Configuration XF   | aults                             |                        |          |
| General Monitor                |                                   |                        |          |
| SFP Type                       | 3405R-2                           |                        |          |
| SFP Serial Number              | 2151880060                        |                        |          |
| SFP Version                    | 1.0.22                            |                        |          |
|                                |                                   |                        |          |

Figure 5-4: 3405R-2 VistaLINK\_ ${\!\scriptscriptstyle \mathbb{S}}$  General Tab

| 🏧 192.168.9.88, RX2 [2]: Con               | figuration                          | - <u>-</u> X                       |
|--------------------------------------------|-------------------------------------|------------------------------------|
| Refresh 췭 췭 1.0 Apply 🗒                    | 🎸 🌉 Status Completed 192.168.9.88 ( | (16:50:16 2010-09-16) 🛛 🙆 Logger 🔲 |
| General $\langle RX Configuration \rangle$ | Faults                              |                                    |
| General Monitor                            |                                     |                                    |
| SFP Type                                   | 3405R-2R                            |                                    |
| SFP Serial Number                          | 2151880060                          |                                    |
| SFP Version                                | 1.0.8                               |                                    |
|                                            |                                     |                                    |

Figure 5-5: 3405R-2R VistaLINK<sub>®</sub> General Tab

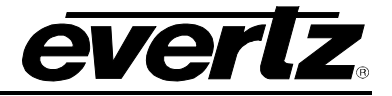

- **SFP Type:** Displays the type of SFP plugged into a particular slot.
- SFP Serial Number: Displays the SFP serial number.
- SFP Version: Displays the current SFP version number.

#### 5.2.2. TX/RX Configuration Tabs

The **TX Configuration** tab displays the current *Laser Status, Wavelength, SFP Status,* and *Reclocker Status.* It also allows the user to set *Squelch mode*.

The **RX Configuration** tab displays the *Received Optical Power* and *Reclocker Status*. It also allows the user to set *Optical Input Power Threshold, Inversion mode, Slew Rate mode, Squelch Mode,* and *Swap Channel mode*.

| 📟 192.168.9.88, TX2 [1]: Config                                                        | guration   |                 | r 🖉 🗵      |  |
|----------------------------------------------------------------------------------------|------------|-----------------|------------|--|
| Refresh 🗞 🗞 1.0 Apply 🎼 Status Completed 192.168.9.88 (11:40:34 2010-09-17) 😢 Logger 📋 |            |                 |            |  |
| (General) TX Configuration (Fa                                                         | aults      |                 |            |  |
| Laser A Monitor                                                                        |            | Laser B Monitor |            |  |
| Laser Status                                                                           | Enabled    | Laser Status    | Enabled    |  |
| Wave Length                                                                            | 1310 nm    | Wave Length     | 1310 nm    |  |
| Status                                                                                 | ОК         | Status          | ОК         |  |
| Reclocker                                                                              | N/A        | Reclocker       | N/A        |  |
| Laser A Control                                                                        |            |                 |            |  |
| Squeich                                                                                | ⊚ No 🔿 Yes | Squelch         | ⊚ No ⊖ Yes |  |

Figure 5-6: 3405T13-2 VistaLINK<sub>®</sub> TX Configuration Tab

| -<br>📟 192.168.9.88, TX1 [3]: Confi | guration                              |                           | ۲ø 🛛 |
|-------------------------------------|---------------------------------------|---------------------------|------|
| Refresh 🧞 🧞 1.0 Apply 🖳             | Status Completed 192.168.9.88 (11:40) | 40 2010-09-17) 🛛 🙆 Logger | >>   |
| General TX Configuration (F         | aults \                               |                           |      |
| Laser A Monitor                     |                                       |                           |      |
| Laser Status                        | Enabled                               |                           |      |
| Wave Length                         | 1310 nm                               |                           |      |
| Status                              | ОК                                    |                           |      |
| Reclocker                           | Loss                                  |                           |      |
| Laser A Control                     |                                       |                           |      |
| Squelch                             | 🔿 No 💿 Yes                            |                           |      |
|                                     |                                       |                           |      |

Figure 5-7: 3405T13-R VistaLINK® TX Configuration Tab

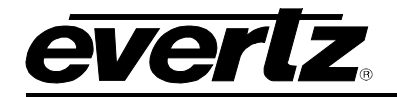

| 🖼 192.168.9.88, RX1 [3]: Conf | iguration                                           | r 5 X          |
|-------------------------------|-----------------------------------------------------|----------------|
| Refresh 췭 췭 1.0 Apply 🖳       | 2 Status Completed 192.168.9.88 (17:02:54 2010-09-1 | 16) 🔕 Logger 📋 |
| General RX Configuration F    | aults \                                             |                |
| Laser A Monitor               |                                                     |                |
| Received Optical Power        | -41 dbm                                             |                |
| Reclocker                     | Loss                                                |                |
| Laser A Control               |                                                     |                |
| Low Optical Threshold 📼       | -2 dB                                               |                |
| Inversion                     | ⊙ No ⊖ Yes                                          |                |
|                               |                                                     |                |
| Squelch                       | ⊚ No ⊖ Yes                                          |                |
|                               |                                                     |                |
|                               |                                                     |                |

Figure 5-8: 34050013-DA4 VistaLINK<sub>®</sub> RX Configuration Tab

| 🎟 192.168.9.88, RX2 [1]: Conf | iguration                                                                                |                         | r 5. X       |  |
|-------------------------------|------------------------------------------------------------------------------------------|-------------------------|--------------|--|
| Refresh 🙋 🧞 🛛 Apply 🖳         | Refresh 浸 🧞 1.0 Apply 🖳 🗱 Status Completed 192.168.9.88 (17:03:00 2010-09-16) 😢 Logger 📋 |                         |              |  |
| General RX Configuration F    | General RX Configuration Faults                                                          |                         |              |  |
| Laser A Monitor               |                                                                                          | Laser B Monitor         |              |  |
| Received Optical Power        | -41 dbm                                                                                  | Received Optical Power  | -41 dbm      |  |
| Reclocker                     | N/A                                                                                      | Reclocker               | N/A          |  |
| Laser A Control               | Laser A Control                                                                          |                         |              |  |
| Low Optical Threshold 🛛 💳     |                                                                                          | Low Optical Threshold 📼 | -2 dB        |  |
| Inversion                     | ⊙ No 🔿 Yes                                                                               | Inversion               | ⊙ No ⊖ Yes   |  |
| Slew Feature                  | ⊙ HD 3G ⊖ SD                                                                             | Slew Feature            | ⊙ HD 3G ○ SD |  |
| Squelch                       | ⊙ No 🔿 Yes                                                                               | Squeich                 | ⊙ No ⊖ Yes   |  |
| Swap Channel                  | ⊙ No ⊖ Yes                                                                               |                         |              |  |
|                               |                                                                                          |                         |              |  |

Figure 5-9: 3405R-2 VistaLINK<sub>®</sub> RX Configuration Tab

# 3

| 505 Frame Man<br>505FR Series Fiber ( | ual<br>Optic SFP Frame |                             | everlz     |
|---------------------------------------|------------------------|-----------------------------|------------|
| 5 403 460 0 00 EV2 19 Com             | aurotion               |                             |            |
| Refrect 🔊 🖉 1.0 Apply 🖷               | guration               | 2:33 2010-09-16) 🙆 Logger 🖽 |            |
|                                       |                        |                             |            |
| General RX Configuration (F:          | auits (                |                             |            |
| Laser A Monitor                       |                        | Laser B Monitor             |            |
| Received Optical Power                | -41 dbm                | Received Optical Power      | -41 dbm    |
| Reclocker                             | Loss                   | Reclocker                   | Loss       |
| Laser A Control                       |                        | Laser B Control             |            |
| Low Optical Threshold 📃               |                        | B Low Optical Threshold 📼   | -2 dB      |
| Inversion                             | ) No 🔿 Yes             | Inversion                   | ⊙ No ⊖ Yes |
|                                       |                        |                             |            |
| Squelch                               | 💿 No 🔿 Yes             | Squelch                     | ⊙ No ⊖ Yes |
| Swap Channel                          | No ○ Yes               |                             |            |

#### Figure 5-10: 3405R-2R VistaLINK® RX Configuration Tab

#### 5.2.2.1. Tx Configuration

•

- Laser Status: Displays the status of the laser in a SFP transmitter module. •
  - Displays the wavelength of the SFP transmitter. Wavelength:
- Displays the general health of the SFP. Status:
- **Reclocker:** Displays Reclocking Standard if applicable.
- Sets Squelch Mode. Squelch:

#### 5.2.2.2. Rx Configuration

- **Received Optical Power:** Displays the optical input power of a SFP receiver. •
- **Displays Reclocking Standard if applicable Reclocker:** •
- Low Optical Threshold: Sets Low Optical Threshold value Sets output inversion mode
- Inversion:
- Sets output Slew rate mode Slew Feature: •
- Squelch:
- Sets output squelch mode
- Swap Channel: Sets output mapping mode

#### 5.2.3. Faults Tab

The Faults tab allows the user to enable a variety of traps. To enable a particular trap, simply click the box adjacent to each trap so that a check-mark appears. When a check-mark is present, the trap is enabled. When a check-mark is not present, the trap is disabled.

The Trap Status section defines whether a trap is present or missing. If the box is green, then the corresponding trap is present. If the box is red, then the corresponding trap is missing.

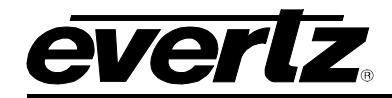

| Ę | <b></b> 192.1 | 68.9.88, TX2 [1]: Configuration               |                 | r 5. X                 |
|---|---------------|-----------------------------------------------|-----------------|------------------------|
|   | Refresh 🥻     | 🕐 🧞 1.0 Apply 🖳 🙀 Katus Completed 192.168.9.8 | 8 (11:43:56   2 | 010-09-17) 🔕 Logger 📃  |
| / | Genera        | I ( TX Configuration ) Faults ∖               |                 |                        |
|   | -Тгар Еі      | nable                                         | Trap S          | tatus                  |
|   |               |                                               |                 |                        |
|   |               |                                               |                 |                        |
|   |               |                                               |                 |                        |
|   |               |                                               |                 |                        |
|   | 1             | No Input Detected 1                           |                 | No Input Detected 1    |
|   | <b>v</b>      | No Input Detected 2                           |                 | No Input Detected 2    |
|   |               |                                               |                 |                        |
|   |               |                                               |                 |                        |
|   | ¥             | TX Laser Fault 1                              |                 | TX Laser Fault 1       |
|   | <b>v</b>      | TX Laser Fault 2                              |                 | TX Laser Fault 2       |
|   | ¥             | SFP Communication Loss                        |                 | SFP Communication Loss |
|   |               |                                               |                 |                        |
|   |               |                                               |                 |                        |

Figure 5-11: 3405T13-2 VistaLINK<sub>®</sub> Faults Tab

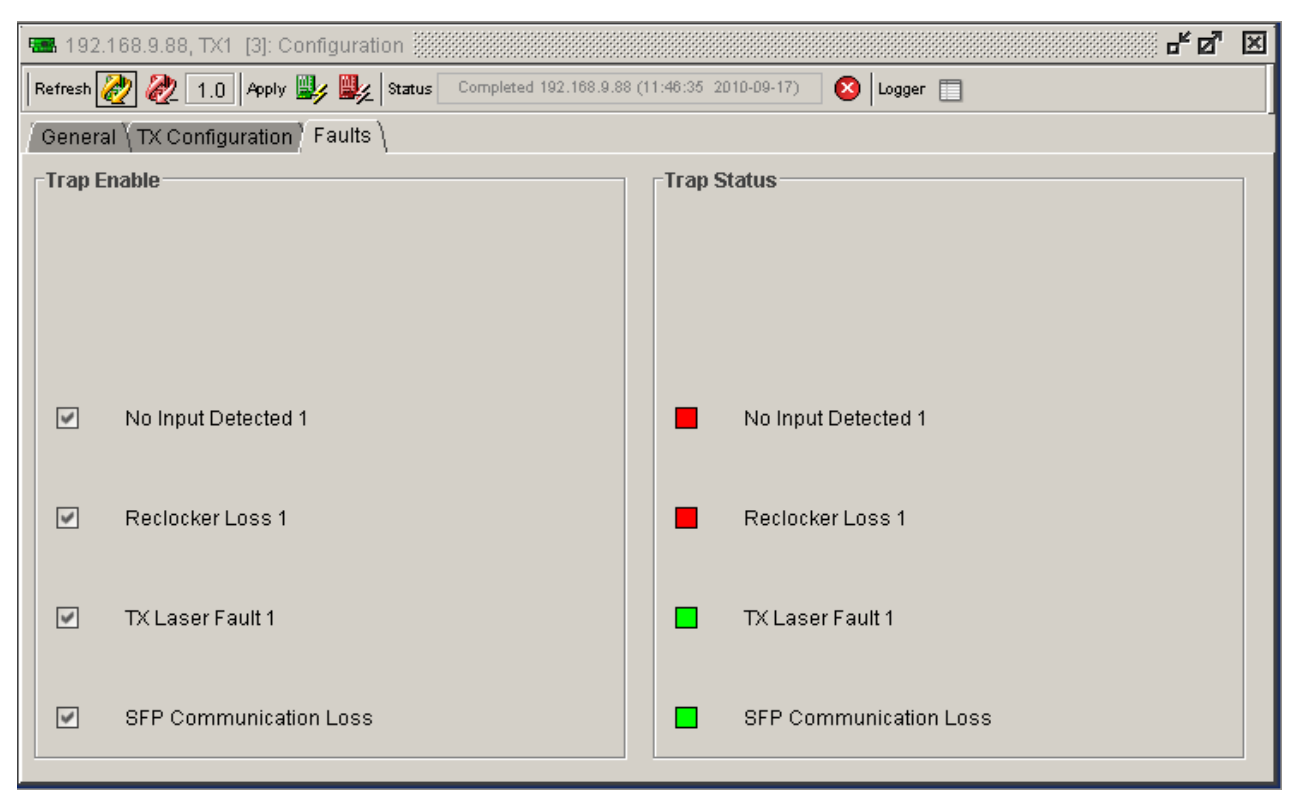

Figure 5-12: 3405T13-R VistaLINK<sub>®</sub> Faults Tab

#### 3505 Frame Manual 3505FR Series Fiber Optic SFP Frame

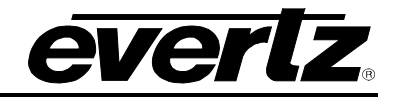

| <b>192</b> | .168.9.88, RX1 [3]: Configuration             |             | -r 0, 🔀                 |
|------------|-----------------------------------------------|-------------|-------------------------|
| Refresh    | 🙋 🙋 1.0 Apply 🖳 🙀 Katus Completed 192.168.9.8 | 8 (17:19:11 | 2010-09-16) 🔇 Logger 🛅  |
| Gener      | al \RX Configuration \Faults \                |             |                         |
| [Trap      | Enable                                        | Trap        | o Status                |
| <b>v</b>   | RX Optical Power High 1                       |             | RX Optical Power High 1 |
|            |                                               |             |                         |
|            | RX Optical Power Low 1                        |             | RX Optical Power Low 1  |
|            |                                               |             |                         |
|            |                                               |             |                         |
| ~          | No Input Detected 1                           |             | No Input Detected 1     |
|            |                                               |             |                         |
| 4          | Reclocker Loss 1                              |             | Reclocker Loss 1        |
|            |                                               |             |                         |
| <b>v</b>   | TX Laser Fault 1                              |             | TX Laser Fault 1        |
|            |                                               |             |                         |
|            | SEP Communication Loss                        |             | SEP Communication Loss  |
|            |                                               |             |                         |
|            |                                               |             |                         |

Figure 5-13: 3405OO13-DA4 VistaLINK<sub>®</sub> Faults Tab

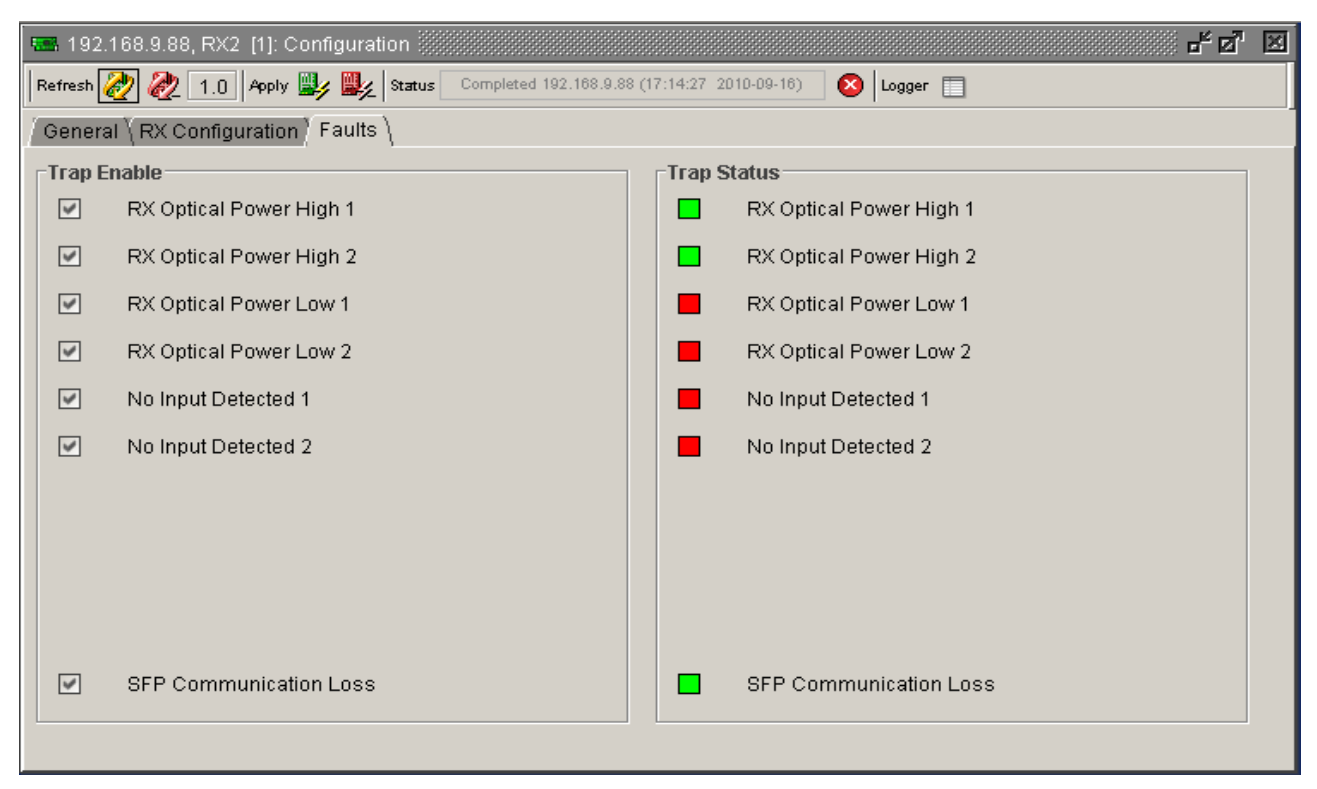

Figure 5-14: 3405R-2 VistaLINK\_{\tiny (B)</sub> Faults Tab

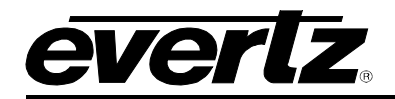

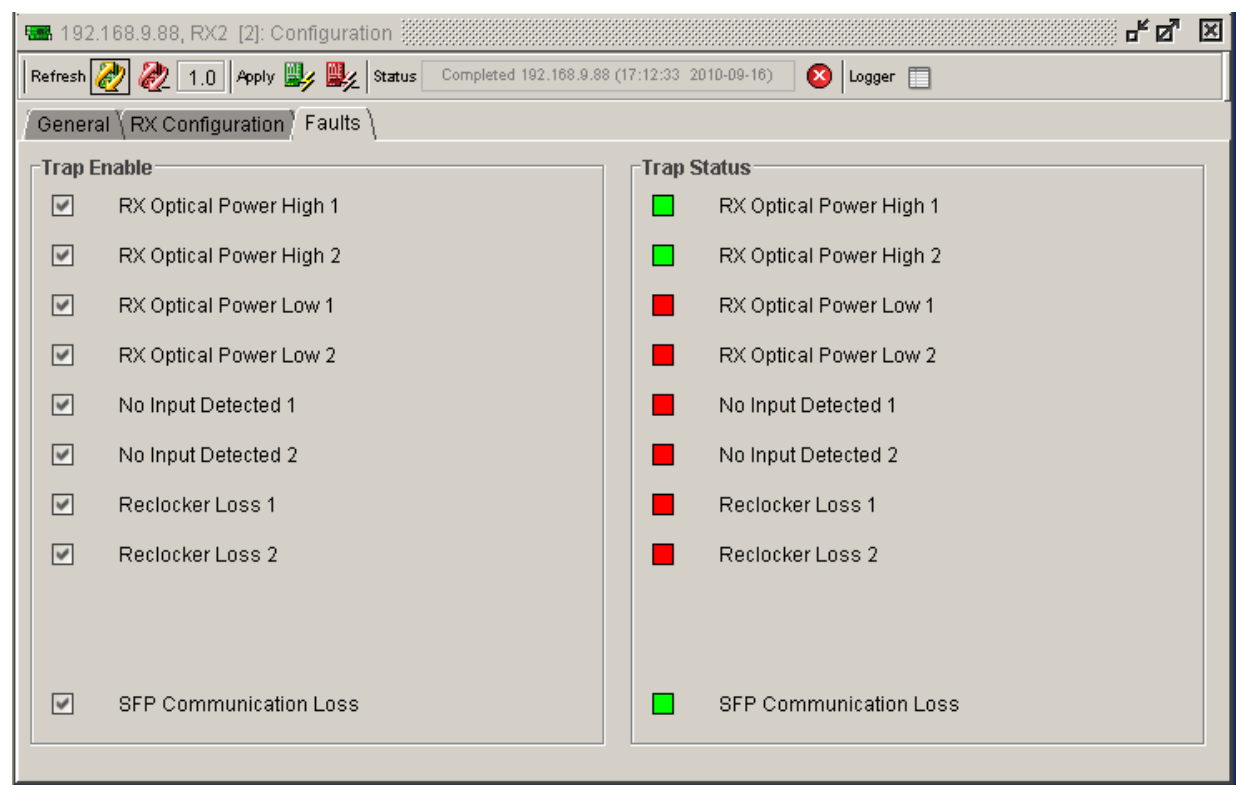

#### Figure 5-15: 3405R-2R VistaLINK<sub>®</sub> Faults Tab

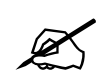

NOTE: The screenshots throughout sections 0 and 5.2.6 illustrate VistaLINK $_{\odot}$  parameters for the 3505FC Frame Controller.

#### 5.2.4. Network Parameters Tab

The **Network** parameter tab enables the user to define the network parameters of the 3505FC. IP Address, Subnet Mask, Gateway Address, and Broadcast Address can be modified. Under this tab, there is also an option to reboot the frame.

| 🖼 192.168.9.88, 3405SFR: Co | onfiguration 🚽                                                     |
|-----------------------------|--------------------------------------------------------------------|
| Refresh 🧞 🗞 1.0 Apply 🖳     | 5 👷 Status Completed 192.168.9.88 (14:24:57 2010-09-17) 🔕 Logger 🔲 |
| Network \Trap Destination \ |                                                                    |
| Settings                    |                                                                    |
| IP Address                  | 192.168.9.88                                                       |
| Subnet Mask                 | 255.255.255.0                                                      |
| Gateway Address             | 192.168.9.1                                                        |
| Broadcast Address           | 192.168.9.255                                                      |
| Reboot                      | Reboot                                                             |
|                             |                                                                    |
|                             |                                                                    |
|                             |                                                                    |

Figure 5-16: 3505FC VistaLINK<sub>®</sub> Network Parameter Tab

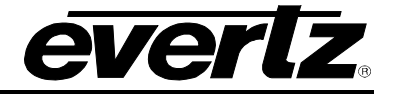

#### 5.2.5. Trap Destination Tab

The Trap Destination tab enables the user to define the IP address where SNMP traps will be sent.

| 🎟 192.168.9.88, 3405SFR: Co | nfiguration 📃 🗗 🖉 🗵                                                |
|-----------------------------|--------------------------------------------------------------------|
| Refresh 🙋 🙋 1.0 Apply 🖳     | 2 🗱 Status Completed 192.168.9.88 (14:30:20 2010-09-17) 🚫 Logger 🔲 |
| Network Trap Destination \  |                                                                    |
| Trap Destination            |                                                                    |
| Trap Dest 1                 | 192.168.9.200                                                      |
| Trap Dest 2                 | 0.0.0.0                                                            |
| Trap Dest 3                 | 0.0.0                                                              |
| Trap Dest 4                 | 0.0.0                                                              |
| Trap Dest 5                 | 0.0.0                                                              |
| Trap Resend                 | Trap Resend                                                        |
|                             |                                                                    |
|                             |                                                                    |

Figure 5-17: 3505FC VistaLINK<sub>®</sub> Trap Destination Tab

Trap Resend: Select this button to resend the current trap state of the card. All existing traps
occurring on the card will be re-broadcast to the VistaLINK<sub>®</sub> SNMP Client and can be viewed in
the trap log.

#### 5.2.6. FC Faults Tab

The **FC Faults** tab allows the user to enable a variety of traps. To enable a particular trap, simply click the box located beside each trap so that a check-mark appears. When a check-mark is present, the trap is enabled. When a check-mark is not present, the trap is disabled.

The *Trap Status* section defines whether a trap is present or missing. If the box is green, then the corresponding trap is present. If the box is red, then the corresponding trap is missing.

| 📟 192.168.9.11, 3405FC: Configuration | r q. R                |
|---------------------------------------|-----------------------|
| Refresh 🧞 🗞 1.0 Apply 🖳               |                       |
| Trap Destination FC Faults            |                       |
| Trap Enable                           | Trap Status           |
| 🗹 Fan 1 Bad                           | E Fan 1 Bad           |
| 💌 Fan 2 Bad                           | 📕 🛛 Fan 2 Bad         |
| PSU 1 Fail                            | PSU1 Fail             |
| PSU 2 Fail                            | PSU 2 Fail            |
| External Power 1 Fail                 | External Power 1 Fail |
| External Power 2 Fail                 | External Power 2 Fail |
|                                       |                       |

#### Figure 5-18: 3505FC VistaLINK® FC Faults Tab

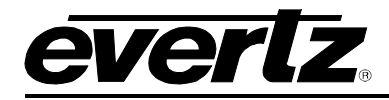

### 6. VISTALINK<sub>®</sub> MONITORING/CONTROL

#### 6.1. WHAT IS VISTALINK<sub>®</sub>?

VistaLINK<sup>®</sup> is Evertz's remote monitoring and configuration platform which operates over an Ethernet network using Simple Network Management Protocol (SNMP). SNMP is a standard computer network protocol that enables different devices sharing the same network to communicate with each other. *Vista*LINK<sup>®</sup> provides centralized alarm management, which monitors, reports, and logs all incoming alarm events and dispatches alerts to all the VLPro Clients connected to the server. Card configuration through VistaLINK<sup>®</sup> PRO can be performed on an individual or multi-card basis using simple copy and paste routines, which reduces the time to configure each module separately. Finally, VistaLINK<sup>®</sup> enables the user to configure devices in the network from a central station and receive feedback that the configuration has been carried out.

An SNMP manager, also known as a Network Management System (NMS), is a computer running special software that communicates with the devices in the network. Evertz VistaLINK<sub>®</sub> Pro Manager graphical user interface (GUI), third party or custom manager software may be used to monitor and control Evertz VistaLINK<sub>®</sub> enabled products.

#### 6.2. VISTALINK® MONITORED PARAMETERS

| Parameter                     | Description                                                         |
|-------------------------------|---------------------------------------------------------------------|
| SFP Type                      | Monitors the type of SFP plugged into a particular slot (TX/RX/OO). |
| SFP Serial Number             | Monitors the SFP serial number.                                     |
| SFP Version                   | Monitors the SFP code version.                                      |
| <b>Received Optical Power</b> | Detects optical input power into each individual SFP receiver.      |
| Reclocker                     | Detects the reclocking rate of an incoming signal.                  |
| Laser Status                  | Monitors the health of the laser in a SFP transmitter module.       |
| Laser Wavelength              | Monitors the wavelength of the SFP transmitter.                     |
| Status                        | Monitors the general health of the SFP                              |

The following parameters can be monitored via the VistaLINK<sub>®</sub> interface.

Table 6-1: VistaLINK<sub>®</sub> Monitoring

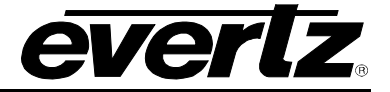

### 6.3. VISTALINK® TRAPS

The following traps can be enabled and monitored through the VistaLINK $_{\odot}$  interface.

| Parameter                     | Description                                      |
|-------------------------------|--------------------------------------------------|
| Rx Optical Power High 1       | Monitors high optical input on channel 1         |
| Rx Optical Power High 2       | Monitors high optical input on channel 2         |
| <b>Rx Optical Power Low 1</b> | Monitors low optical input on channel 1          |
| <b>Rx Optical Power Low 2</b> | Monitors low optical input on channel 2          |
| No Input Detected 1           | Monitors video input on channel 1                |
| No Input Detected 2           | Monitors video input on channel 2                |
| Reclocker Loss 1              | Monitors reclocking status on channel 1          |
| Reclocker Loss 2              | Monitors reclocking status on channel 2          |
| Tx Laser Fault 1              | Monitors laser 1 health                          |
| Tx Laser Fault 2              | Monitors laser 2 health                          |
| SFP Communication Loss        | Monitors SFP communication with frame controller |
| Fan Bad                       | Monitors health of fan #1 of 3505FM unit         |
| PSU 1 Fail                    | Monitors health of upper 3505PS unit             |
| PSU 2 Fail                    | Monitors health of lower 3505PS unit             |
| External Power 1 Fail         | Monitors the presence of AC power to DC inlet #1 |
| External Power 1 Fail         | Monitors the presence of AC power to DC inlet #2 |

#### Table 6-2: VistaLINK® Traps

#### 6.4. VISTALINK® CONTROLLED PARAMETERS

The following parameters can be controlled via the  $\mathsf{VistaLINK}_{\circledast}$  interface.

| Parameter                         | Description                                              |
|-----------------------------------|----------------------------------------------------------|
| IP Address                        | Sets IP Address.                                         |
| Subnet Mask                       | Sets Subnet Mask.                                        |
| Gateway Address                   | Sets Gateway Address.                                    |
| Broadcast Address                 | Sets Broadcast Address.                                  |
| Reboot                            | Reboots the 3505FR frame.                                |
| Frame Controller Trap Destination | Defines the IP address where SNMP traps will be sent to. |
| Trap Resend                       | Resends the current traps state.                         |
| Low Optical Threshold             | Sets the Input Optical Power Threshold.                  |
| Inversion                         | Sets the Inversion.                                      |
| Squelch                           | Sets the Output Squelch mode.                            |
| Swap Channel                      | Sets the Channel Swap mode.                              |
| Slew Feature                      | Sets the Output Slew rate.                               |

#### Table 6-3: VistaLINK<sub>®</sub> Controlled Parameters